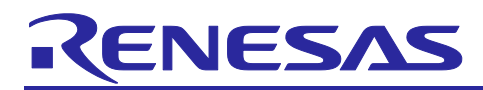

## RL78/G23

AWS Cloud Connectivity for MCU Firmware Update Over-the-Air on RL78/G23-128p Fast Prototyping Board with Wi-Fi DA16600

## Introduction

This document provides instructions for running the AWS Cloud Connectivity for MCU Firmware Update Overthe-Air on RL78/G23-128p Fast Prototyping Board with Wi-Fi DA16600, utilizing the MCU firmware update commands of Wi-Fi DA16600 module.

#### **Target Device**

RL78 Family RL78/G2x Series RL78/G23 Group

#### **Related Documents**

[1] RL78/G23 User's Manual: Hardware (R01UH0896)

[2] RL78/G22, RL78/G23, RL78/G24 Firmware Update Module (R01AN6374)

[3] RL78/G23-128p Fast Prototyping Board User's Manual (R20UT4870)

[4] US159-DA16600EVZ Evaluation Board Manual (R15UZ0006)

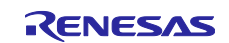

## Contents

| 1.    | Overview                                                | 3   |
|-------|---------------------------------------------------------|-----|
| 1.1   | Workflow                                                | . 4 |
| 1.2   | Operation Confirmation Conditions                       | . 5 |
| 1.3   | Equipment List                                          | . 5 |
| 1.4   | Sample Project Code Sizes                               | . 6 |
| 2.    | Demo Project Setup                                      | 7   |
| 2.1   | Hardware Setup                                          | . 7 |
| 2.2   | Software Setup                                          | . 8 |
| 2.2.1 | Installing Tool                                         | . 8 |
| 2.2.2 | Terminal Software Setting                               | 15  |
| 2.2.3 | Generate Key Pairs and Certificates                     | 16  |
| 2.2.4 | Project Description                                     | 17  |
| 2.2.5 | Importing The Demo Project                              | 18  |
| 2.2.6 | Create Firmware Initialization                          | 21  |
| 2.2.7 | Create Firmware File and Upload to the Amazon S3 Bucket | 24  |
| 3.    | Execute the Demonstration Project                       | 33  |
| 3.1   | Creating a New Project and Connecting to the MCU Board  | 33  |
| 3.2   | Programming a MOT File to the MCU Board                 | 35  |
| 3.3   | Request to update the firmware.                         | 36  |
| 3.4   | Observe the Firmware Update Over-the-Air process        | 38  |
| 4.    | Appendix                                                | 39  |
| 4.1   | Known Issues for DA16600                                | 39  |
| 4.1.1 | Firmware Size Limit Causes Update Failure               | 39  |
| 4.1.2 | Resolution                                              | 39  |
| 4.2   | Debugging                                               | 41  |
| Rev   | sion History                                            | 42  |

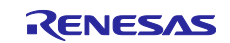

#### 1. Overview

This demo project shows the integration of AWS Cloud Connectivity for MCU Firmware Update Over-the-Air on the RL78/G23-128p FPB development board, utilizing the MCU firmware update commands of Wi-Fi DA16600 module for seamless wireless communication.

#### Key Steps in the Project:

- **Prepare an AWS Account and S3 Bucket:** Set up an AWS account and create an S3 bucket to serve as the server for uploading firmware.
- Generate Key Pairs and Certificates: Generate a public key and a private key to create both the initial firmware and the firmware used for updates.
- **Generate and Upload the Firmware File:** Generate the new firmware to be flashed onto the board via OTA and upload it to the Amazon S3 bucket.
- Generate the initial firmware: Configure and build the initial firmware, then generate the firmware file using the designated tool.
- Execute the Demonstration Project: Execute the demo project to validate the OTA process.

The following section provides a network stack related structure for Firmware Update Over-the-Air (OTA) demonstration.

DA16600 Wi-Fi Module with OTA On-Chip Commands. The DA16600 module connects to the AWS server and downloads the firmware directly. The downloaded firmware is then transferred to the MCU host for deployment. In this demonstration, HTTP and firmware downloads are offloaded, the firmware file URL is securely retrieved and pre-signed using a web browser.

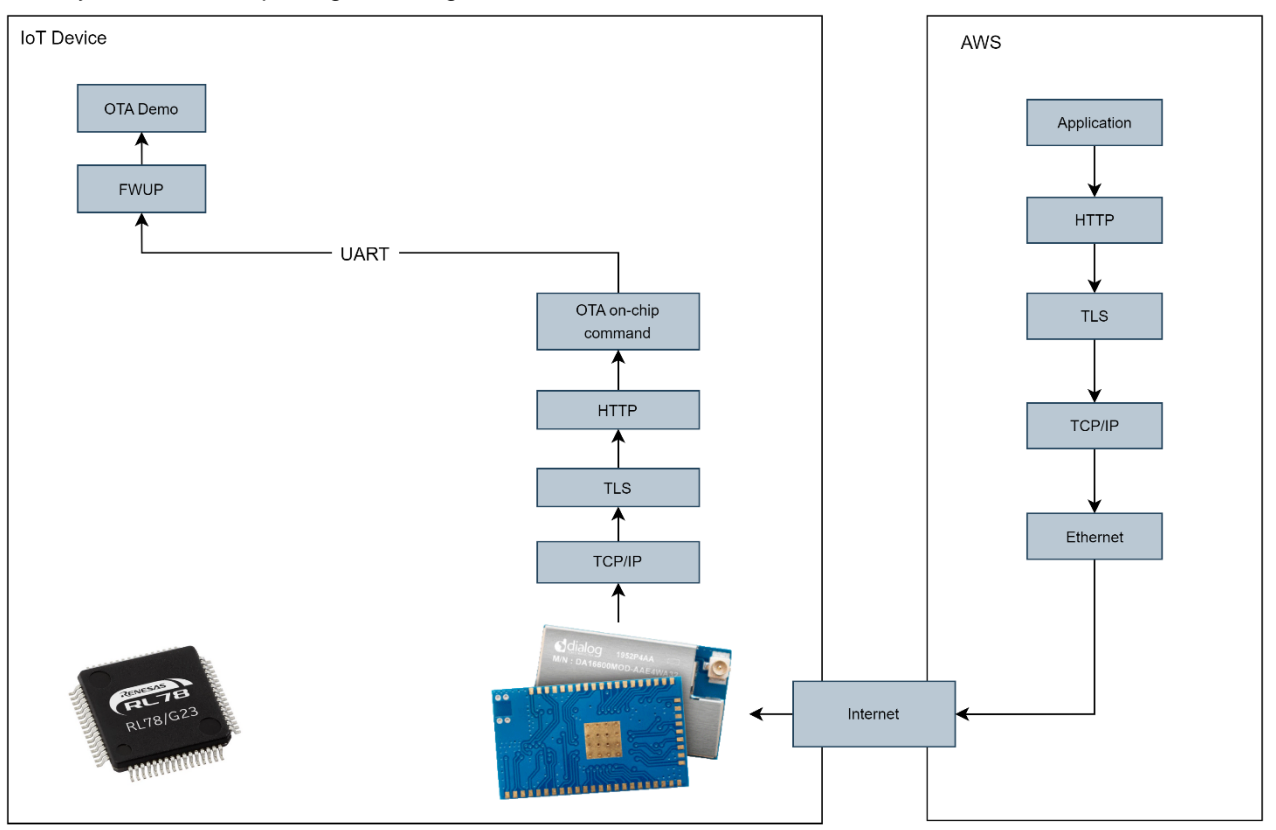

Figure 1.1 OTA Demonstrates with Wi-Fi DA16600 OTA On-Chip Commands

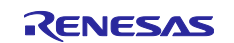

## 1.1 Workflow

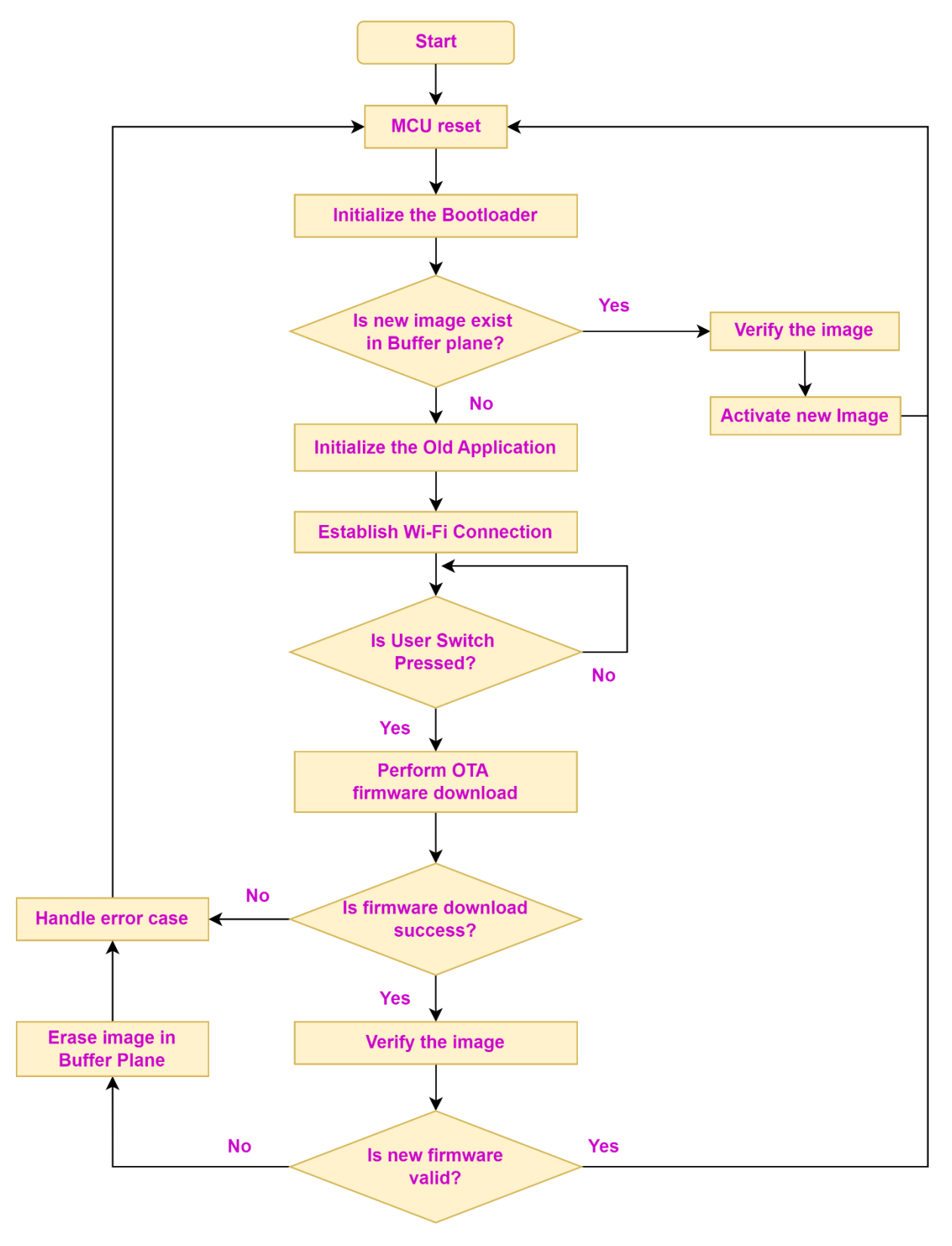

Figure 1.2 End-to-End OTA Workflow

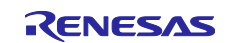

## **1.2 Operation Confirmation Conditions**

Demo project operations have been confirmed in the following conditions.

| Table 1.1 Operation | <b>Confirmation</b> | Conditions |
|---------------------|---------------------|------------|
|---------------------|---------------------|------------|

| Item                        | Description                                                   |
|-----------------------------|---------------------------------------------------------------|
| MCU                         | R7F100GSNxFB                                                  |
| Board                       | RL78/G23-128p Fast Prototyping Board                          |
|                             | (Product no.: (RTK7RLG230CSN000BJ)                            |
| IDE (Integrated Development | Renesas Electronics                                           |
| Environment)                | e2 studio 2025-01                                             |
| C compiler                  | Renesas Electronics                                           |
|                             | CC-RL V1.15.0                                                 |
| Firmware programming tool   | Renesas Flash Programmer V3.18.00                             |
| Firmware update module      | https://www.renesas.com/document/apn/rl78g22-rl78g23-rl78g24- |
| (FWUP)                      | firmware-update-module v2.01                                  |
| Python                      | Python 3.12.7                                                 |
| Keygen tool                 | Win64 OpenSSL v3.0.12                                         |
| SDK (Software Development   | DA16200/DA16600 SDK V3.2.9.2                                  |
| Kit)                        |                                                               |

## 1.3 Equipment List

The following lists the equipment required for the demo project. Table 1.2 Equipment List

| Item                      | Description                                              |
|---------------------------|----------------------------------------------------------|
| Board                     | RL78/G23-128p Fast Prototyping Board                     |
|                           | https://www.renesas.com/rtk7rlg230csn000bj               |
| Wi-Fi DA16600 module      | PMOD Expansion Board for DA16600MOD                      |
|                           | US159-DA16600EVZ - Ultra-Low-Power Wi-Fi + Bluetooth Low |
|                           | Energy Combo Pmod Board                                  |
| USB-UART conversion board | CP2101 USB TO TTL BOARD V4.2                             |
|                           | CP2101 USB TO TTL BOARD V4.2 (agencyelectronics.com)     |
| Micro USB Type-B cable    | Connect another USB port on the base board to a PC for   |
|                           | debugging purposes.                                      |
| Jumper pin x 3            | It is used to enable debugging mode.                     |
| Jumper wire x 3           | Used to connect the USB-UART conversion board to the MCU |
|                           | board                                                    |

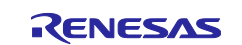

## **1.4 Sample Project Code Sizes**

The tables below show the ROM and RAM sizes for the sample projects included in the package associated with this application note. The values in the table below have been confirmed under the following conditions:

Compiler version: Renesas Electronics C/C++ Compiler for RL Family V1.15.00

CC-RL

• Optimization level: Size and execution speed (-Odefault)

| Memory Usage |          |                     |                         |  |
|--------------|----------|---------------------|-------------------------|--|
| Device       | Category | Memory Used (bytes) | Remarks                 |  |
|              | ROM      | 47055               | ota da16600 rl78a22 fab |  |
| DI 79/C00    | RAM      | 5395                | 01a_0a10000_11/0g23_1pb |  |
| RL70/G23     | ROM      | 31313               | boot loodor             |  |
|              | RAM      | 1655                |                         |  |

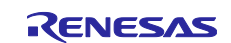

## 2. Demo Project Setup

## 2.1 Hardware Setup

First, the following shows the overall configuration of hardware that makes up the demo project.

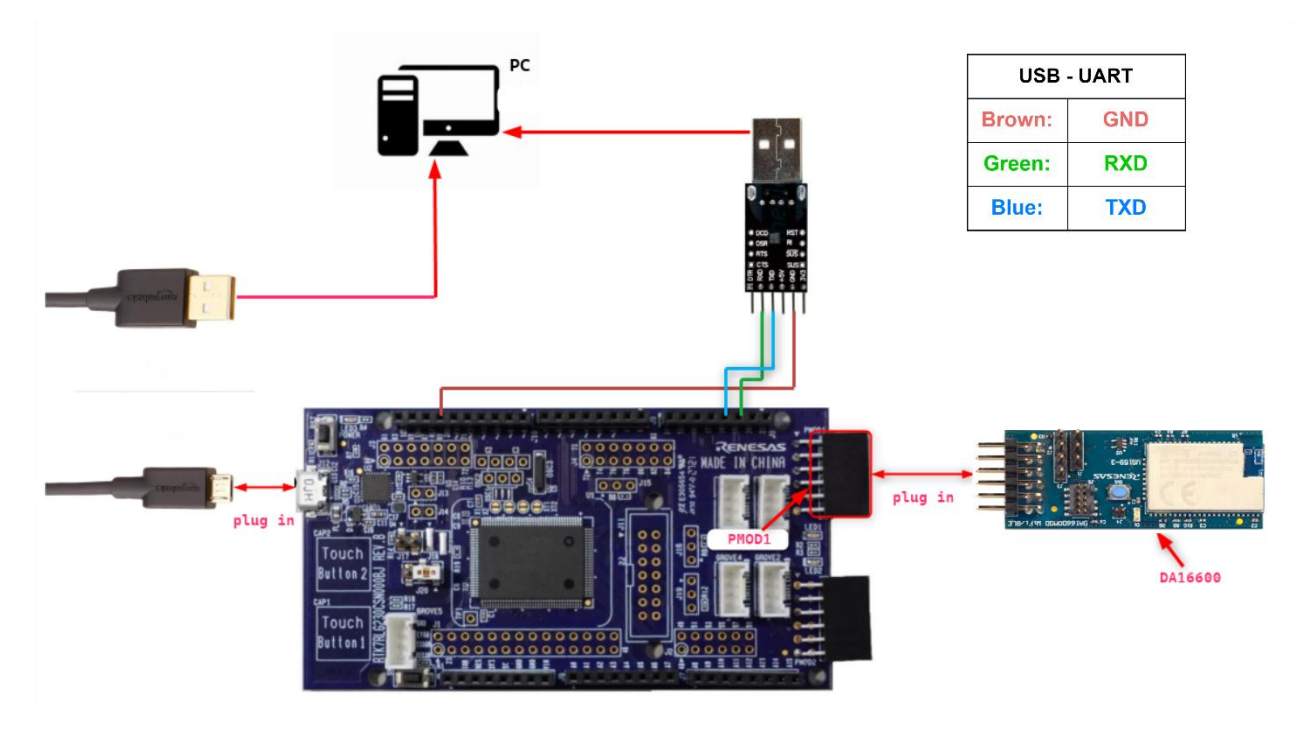

Figure 2.1 Hardware Connection

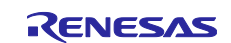

## 2.2 Software Setup

## 2.2.1 Installing Tool

## 2.2.1.1 Install Python

**Python** generates initialization firmware from bootloader and application projects, and application firmware from the new application project.

Follow the steps below to install Python:

(1) Access the Python download web site.

Download Python | Python.org

(2) Download the Python 3.12.7 installer.

Click the **Download** link for Python 3.12.7.

| Looking for     | a specific release? |
|-----------------|---------------------|
| Python releases | by version number:  |

| Release version | Release date  |                | Click for more |   |
|-----------------|---------------|----------------|----------------|---|
| Python 3.10.16  | Dec. 3, 2024  | 🕹 Download     | Release Notes  | A |
| Python 3.9.21   | Dec. 3, 2024  | 🕹 Download     | Release Notes  |   |
| Python 3.13.0   | Oct. 7, 2024  | 🕹 Download     | Release Notes  |   |
| Python 3.12.7   | Oct. 1, 2024  | 🕹 Download     | Release Notes  |   |
| Python 3.11.10  | Sept. 7, 2024 | 🕹 Download     | Release Notes  |   |
| Python 3.10.15  | Sept. 7, 2024 | 🕹 Download     | Release Notes  |   |
| Python 3.12.6   | Sept. 6, 2024 | 🕹 Download     | Release Notes  |   |
| Durkey a a aa   | C + C 2004    | <b>A N 1 1</b> | D.I. M.        | ¥ |

#### Figure 2.2 The Options for Installing the Release Version of Python

Download the installer for the operating system you are using.

| Version                             | Operating System | Description               | MD5 Sum                          | File Size | GPG | Sigstore  | SBOM |
|-------------------------------------|------------------|---------------------------|----------------------------------|-----------|-----|-----------|------|
| Gzipped source tarball              | Source release   |                           | 5d0c0e4c6a022a87165a9addcd869109 | 25.8 MB   | SIG | .sigstore | SPDX |
| XZ compressed source tarball        | Source release   |                           | c6c933c1a0db52597cb45a7910490f93 | 19.5 MB   | SIG | .sigstore | SPDX |
| macOS 64-bit universal2 installer   | macOS            | for macOS 10.13 and later | 82711848a795f6d7b25e81844d5a9a3f | 43.3 MB   | SIG | .sigstore |      |
| Windows installer (64-bit)          | Windows          | Recommended               | b51e0889be50c55fbdd809f4ad587120 | 25.3 MB   | SIG | .sigstore | SPDX |
| Windows installer (32-bit)          | Windows          |                           | 5d5452249401822cb3ad1bce7105d5fd | 24.1 MB   | SIG | .sigstore | SPDX |
| Windows installer (ARM64)           | Windows          | Experimental              | 19bdd2de8a7ccb6f1115f85bc54c1764 | 24.6 MB   | SIG | .sigstore | SPDX |
| Windows embeddable package (64-bit) | Windows          |                           | 4c0a5a44d4ca1d0bc76fe08ea8b76adc | 10.6 MB   | SIG | .sigstore | SPDX |
| Windows embeddable package (32-bit) | Windows          |                           | 21a051ecac4a9a25fab169793ecb6e56 | 9.4 MB    | SIG | .sigstore | SPDX |
| Windows embeddable package (ARM64)  | Windows          |                           | 6fc899d8dbd46dd2b585a038f7cf68a4 | 9.8 MB    | SIG | .sigstore | SPDX |

#### Figure 2.3 Python Windows Installer

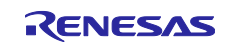

- (3) Run the installer and follow the prompts to install Python
- On the installation screen, select the Add python.exe to PATH check box.

| b Python 3.12.7 (64-bit) Setup |                                                                                                    | -        |      | ×   |
|--------------------------------|----------------------------------------------------------------------------------------------------|----------|------|-----|
|                                | Install Python 3.12.7 (64-bit)<br>Select Install Now to install Python with default setting<br>Customize to enable or disable features.               | s, or ch | oose |     |
| <b>?</b>                       | → Install Now<br>C:\Users\cthanhpham\AppData\Local\Programs\Python<br>Includes IDLE, pip and documentation<br>Creates shortcuts and file associations | \Python: | 312  |     |
| author                         | → Customize installation<br>Choose location and f-atures                                                                                              |          |      |     |
| windows                        | <ul> <li>Python Launcher is already installed</li> <li>Add python.exe to PATH</li> </ul>                                                              | (        | Cano | cel |

#### Figure 2.4 Python 3.12.7 installer

(4) Install the Python encryption library (pycryptodome)

Install the encryption library by executing the following command: \$ pip install pycryptodome

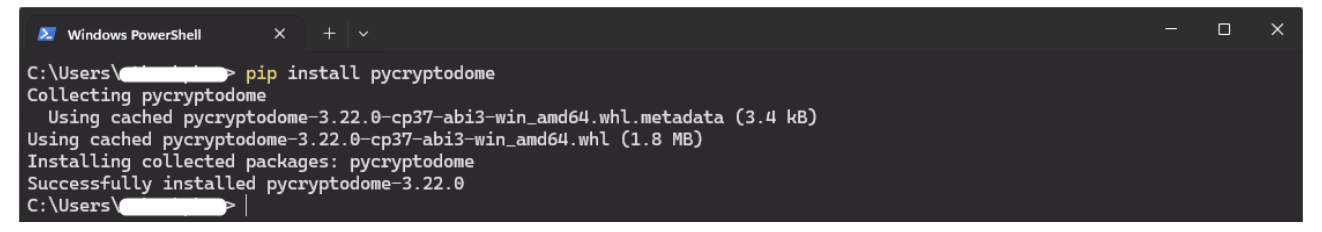

Figure 2.5 Installing Python Encryption Library

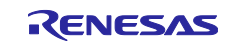

#### 2.2.1.2 Installing OpenSSL

**OpenSSL** is a tool used to generate the cryptographic key pair required for firmware encryption and decryption during initialization and application firmware creation. OpenSSL can generate the following keys for use in the firmware update process:

- Private key: Used to encrypt the firmware and ensure its integrity.
- **Public key**: Used by the bootloader to decrypt and verify the firmware during update.

Follow the steps below to install and configure OpenSSL for this purpose.

(1) Access the Win32/Win64 Download Website for OpenSSL

Win32/Win64 OpenSSL Installer for Windows - Shining Light Productions

(2) Download the OpenSSL Installer

Download the installer for the operating system you are using.

| Win64 OpenSSL v3.0.12 Light<br><u>EXE   MSI</u> | 5MB Installer   | Installs the most commonly used essentials of Win64 C<br>by the creators of <u>OpenSSL</u> ). Only installs on 64-bit ve<br>chipsets. Note that this is a default build of OpenSSL a<br>information can be found in the legal agreement of the |
|-------------------------------------------------|-----------------|----------------------------------------------------------------------------------------------------|
| Win64 OpenSSL v3.0.12<br><u>EXE   MSI</u>       | 140MB Installer | Installs Win64 OpenSSL v3.0.12 (Recommended for so<br><u>OpenSSL</u> ). Only installs on 64-bit versions of Windows<br>this is a default build of OpenSSL and is subject to loca<br>found in the legal agreement of the installation.          |
| Win32 OpenSSL v3.0.12 Light<br>EXE   <u>MSI</u> | 4MB Installer   | Installs the most commonly used essentials of Win32 C<br>32-bit OpenSSL for Windows. Note that this is a defau<br>and state laws. More information can be found in the le                                                                      |
| Win32 OpenSSL v3.0.12                           | 116MB Installer | Installs Win32 OpenSSL v3.0.12 (Only install this if you                                                                                                    |

#### Figure 2.6 The Options for Installing the Release Version of OpenSSL

(3) Run the Installer and Follow the Prompts to Install OpenSSL.

Select the option to copy the OpenSSL DLLs to the OpenSSL binaries directory.

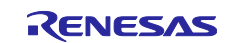

(4) From the Start Menu, Open the Win64 OpenSSL Command Prompt.

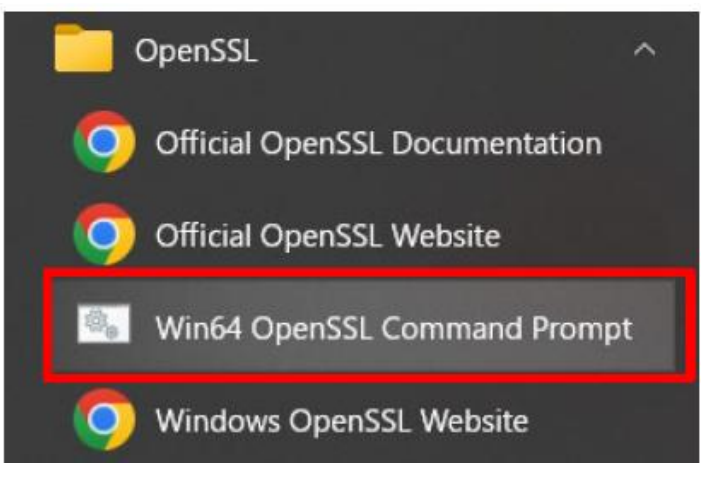

Figure 2.7 OpenSSL Windows (64-bit)

(5) Confirm the OpenSSL Command from the Command Prompt.

Execute the following command and confirm that version information appears.

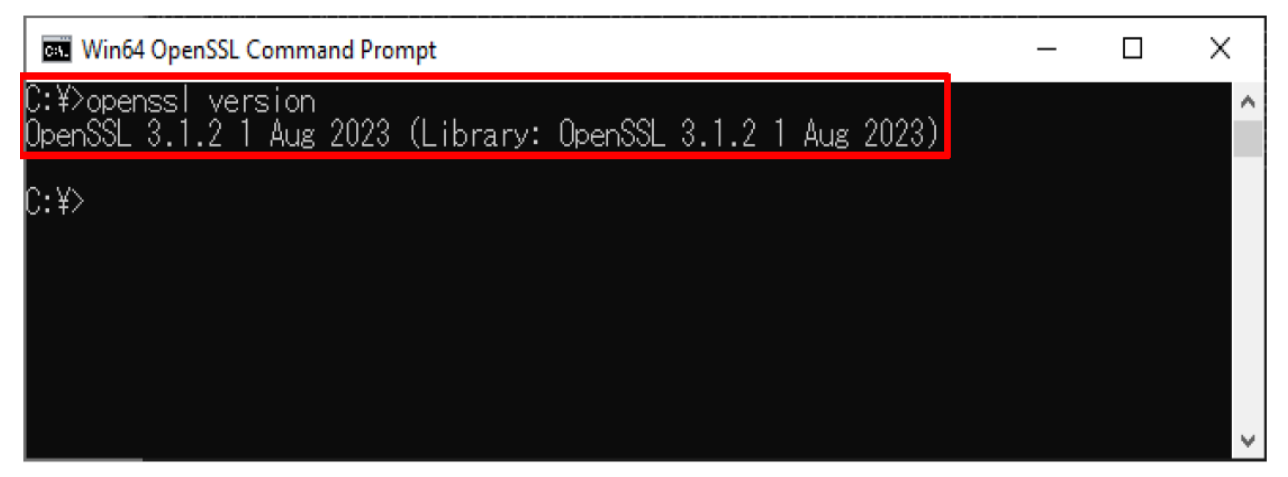

Figure 2.8 Checking OpenSSL Version

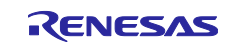

#### 2.2.1.3 Installing Renesas Image Generator

Renesas Image Generator is a tool that generates the firmware images used by the firmware update module. Renesas Image Generator can generate the following images for use by the firmware update module:

- Initial image: An image file containing the bootloader and application program written by flash writer during initial system configuration (extension: mot).
- Update image: An image file containing the updated firmware (extension: rsu).
- Renesas Image Generator is provided as part of the Firmware Update Module.

(1) Download the Firmware Update Module:

https://www.renesas.com/document/scd/rl78g22-rl78g23-rl78g24-firmware-update-module

(2) Extract the Downloaded Firmware Update Module

Extract the file RenesasImageGenerator.zip in the firmware update module.

The **RenesasImageGenerator** folder contains the Renesas Image Generator script file (image-gen.py) and the parameter files for various devices (\*\_ImageGenerator\_PRM.csv).

| Do | Downloads > r01an6374xx0202-rl78g23-fwupdate > RenesasImageGenerator |                 |                                                 |                    |                    |       |
|----|----------------------------------------------------------------------|-----------------|-------------------------------------------------|--------------------|--------------------|-------|
| )  | i ii                                                                 | ↑↓ Sort ~       | $\equiv$ View $\scriptstyle{\scriptstyle \vee}$ |                    |                    |       |
|    | Name                                                                 |                 |                                                 | Date modified      | Туре               | Size  |
|    | $\sim$ A long time                                                   | e ago           |                                                 |                    |                    |       |
|    | 💿 image-gen                                                          | .ру             |                                                 | 12/2/2024 2:23 PM  | Python Source File | 50 KB |
|    | RL78_G22_I                                                           | mageGenerator_F | PRM.csv                                         | 3/31/2023 11:39 AM | Microsoft Excel C  | 1 KB  |
| 1  | 🔊 RL78_G23_I                                                         | mageGenerator_F | PRM.csv                                         | 3/28/2023 12:06 PM | Microsoft Excel C  | 1 KB  |
|    | 🔊 RL78_G24_I                                                         | mageGenerator_F | PRM.csv                                         | 9/29/2023 11:45 AM | Microsoft Excel C  | 1 KB  |

Figure 2.9 Renesas Image Generator Package

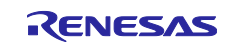

#### 2.2.1.4 Installing Tera Term

Terminal software (example: Tera Term) is required to output demo project logs. The following show the serial port settings.

(1) Access the Tera Term Download Site.

Releases · TeraTermProject/osdn-download · GitHub

(2) Download the Tera Term Installer.

| Tera Term 5.0 (Latest)                                                  |         |              |
|-------------------------------------------------------------------------|---------|--------------|
| ource code is not available.<br>era Term 5.0 is available <u>here</u> . |         |              |
| Assets 5                                                                |         |              |
|                                                                         | 8.29 MB | Oct 15, 2023 |
| 𝔅teraterm-5.0.zip                                                       | 10.7 MB | Oct 15, 202  |
| <pre></pre>                                                             | 15.1 MB | Oct 15, 202  |
| Source code (Zip)                                                       |         | Jul 12, 202  |
|                                                                         |         |              |

#### Figure 2.10 Tera Term Version 5.0

- Run the installer and follow the prompts to install Tera Term.
- Confirm that Tera Term starts when you click the Tera Term icon in the Start menu.

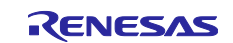

#### 2.2.1.5 Installing Renesas Flash Programmer

**Renesas Flash Programmer (RFP)** is a utility provided by Renesas that allows users to write firmware to support Renesas MCUs via various interfaces such as USB, UART, or serial programming. It is an essential tool for flashing both the initial firmware and subsequent updates during development and production. Follow the steps below to install Renesas Flash Programmer on your computer.

(1) Access the Renesas download web site.

Renesas Flash Programmer (Programming GUI)

#### Downloads

| All Types 🗸                            | Q Start typing to filter results by title                                               |              |
|----------------------------------------|-----------------------------------------------------------------------------------------|--------------|
| Туре 🗘                                 | Title 🗘                                                                                 | Date 🗘       |
| Software & Tools - Evaluation Software | Renesas Flash Programmer V3.17.00 macOS(ARM64)<br>合 Log in to Download ZIP 40.63 MB 日本語 | Oct 22, 2024 |
| Software & Tools - Evaluation Software | Renesas Flash Programmer V3.18.00 Windows<br>企 Log in to Download ZIP 84.59 MB 日本語      | Jan 20, 2025 |
| Software & Tools - Evaluation Software | Renesas Flash Programmer V3.18.00 Linux(x64)<br>奇 Log in to Download TGZ 43.46 MB 日本語   | Jan 20, 2025 |
| Software & Tools - Evaluation Software | Renesas Flash Programmer V3.18.00 Linux(ARM64)<br>① Log in to Download TGZ 42.35 MB 日本語 | Jan 20, 2025 |
| Software & Tools - Evaluation Software | Renesas Flash Programmer V3.18.00 Linux(ARM32)<br>合 Log in to Download TGZ 40.95 MB 日本語 | Jan 20, 2025 |
| Software & Tools - Evaluation Software | Renesas Flash Programmer V3.18.00 macOS(ARM64)<br>① Log in to Download ZIP 41.96 MB 日本語 | Jan 20, 2025 |

Figure 2.11 Renesas Flash Programmer

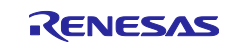

## 2.2.2 Terminal Software Setting

- With the UART TTL connection port of the RL78/G23-128p FPB:
- (1) Open Tera Term select New connection and select Serial and the appropriate COM port for your

## UART-to-USB adapter, and click OK

| ○ T CP/IP                  | Host:    | myhost.exar    | nple.com         |           | $\sim$ |
|----------------------------|----------|----------------|------------------|-----------|--------|
|                            | Service: | History Telnet | ТСР ро           | rt#: 22   |        |
|                            |          | O SSH          | SSH version:     | SSH2      | ~      |
|                            |          | ○ 0ther        | Protocol:        | UNSPEC    | ~      |
| <ul> <li>Serial</li> </ul> | Port:    | COM6: Silico   | on Labs CP210x l | JSB to UA | F ~    |

Figure 2.12 Tera Term Serial Connection

(2) Click Setup > Terminal..., in "New-line" section, set "Receive" as AUTO.

| Tera Term: Terminal setup |                        | ×       |
|---------------------------|------------------------|---------|
| Terminal size             | New-line               | οκ      |
| 80 × 24                   | Receive: AUT0 ~        |         |
| Term size = win size      | Transmit: CR ~         | Cancel  |
| Auto window resize        |                        | <b></b> |
| Terminal ID: VT100 ~      | 🗆 Local echo           | Help    |
| Answerback:               | □ Auto switch (VT<->TE | EK)     |
| Coding (receive)          | Coding (transmit)      |         |
| UTF-8 ~                   | UTF-8 ~                |         |
| locale: american          | CodePage: 6500         | 1       |

Figure 2.13 Terminal Setup for the UART TTL

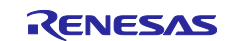

| Port.        | COM3                                                       | ~                                  | New open                                                 |
|--------------|------------------------------------------------------------|------------------------------------|----------------------------------------------------------|
| Speed:       | 115200                                                     | ~                                  | ·                                                        |
| Data:        | 8 bit                                                      | ~                                  | Cancel                                                   |
| Parity:      | none                                                       | ~                                  |                                                          |
| Stop bits:   | 1 bit                                                      | ~                                  | Help                                                     |
| Flow control | : none                                                     | ~                                  |                                                          |
|              | 0 msec/char                                                | 0                                  | msec/line                                                |
| Device Frien | dly Name: Intel(R)<br>nce ID: PCI\VEN_8<br>facturer: Intel | ) Active №<br>3086&DE <sup>v</sup> | łanagement Technolog <sup>.</sup> ▲<br>V_51E3&SUBSYS_50B |

(3) Click Setup > Serial port... and ensure that the speed is set to 115200.

Figure 2.14 Serial Port Setup for UART TTL

#### 2.2.3 Generate Key Pairs and Certificates

This section will generate a public key and a private key to create the initial firmware and the firmware used for updates.

To do this, open OpenSSL and enter the commands highlighted in yellow to generate the firmware verification keys.

| openssl ecparam -genkey -name secp256r1 -out secp256r1.keypair                 |
|--------------------------------------------------------------------------------|
| using curve name prime256v1 instead of secp256r1                               |
| openssl ec -in secp256r1.keypair -outform PEM -out secp256r1.privatekey        |
| read EC key                                                                    |
| writing EC key                                                                 |
|                                                                                |
| openssl ec -in secp256r1.keypair -outform PEM -pubout -out secp256r1.publickey |
| read EC key                                                                    |
| writing EC key                                                                 |

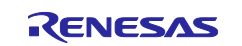

#### 2.2.4 **Project Description**

The demo project is structured into multiple components to support the firmware update process. Each component plays a specific role in demonstrating the OTA update mechanism on the RL78/G23-128p FPB platform.

- **ota\_da16600\_rl78g23\_fpb**: The existing application that the MCU runs **before** the firmware update process begins.
- **bootloader**: The bootloader is responsible for handling the firmware update process.

| ota-rl78-project > Project > rl78g                                                                                                    | 23-fpb > project  | >           |
|----------------------------------------------------------------------------------------------------|-------------------|-------------|
| Image: Book of the state of the state of |                   |             |
| Name                                                                                                    | Date modified     | Туре        |
| 友 boot_loader                                                                                                    | 5/13/2025 3:09 PM | File folder |
| 友 ota_da16600_rl78g23_fpb                                                                                                    | 5/13/2025 3:29 PM | File folder |

Figure 2.15 The Project Folder Structure Consists of Two Main Components

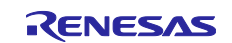

## 2.2.5 Importing The Demo Project

- (1) Clone the demo project
- (2) Extract the demo project
- (3) Start e2 studio
- (4) From the File menu, select Import

| 8           | WorkS                            | paceRX -                     | e <sup>2</sup> studio |          |              |                  |               |    |
|-------------|----------------------------------|------------------------------|-----------------------|----------|--------------|------------------|---------------|----|
| File        | Edit                             | Source                       | Refactor              | Navigate | Search       | Project          | Renesas Views | Ru |
| •           | New<br>Open<br>Open<br>Recen     | File<br>Projects<br>nt Files | from File S           | ystem    | Alt+Sł       | nift+N >         |               |    |
|             | Close<br>Close                   | Editor<br>All Edito          | rs                    |          | C<br>Ctrl+Sh | trl+W<br>ift+W   |               |    |
|             | Save<br>Save<br>Save<br>Rever    | As<br>All<br>t               |                       |          | Ctrl+S       | Ctrl+S<br>hift+S |               |    |
| 2<br>2<br>2 | Move<br>Renar<br>Refree<br>Conve | <br>ne<br>sh<br>ert Line D   | elimiters To          | D        |              | F2<br>F5         |               |    |
| ۵           | Print                            |                              |                       |          | (            | Ctrl+P           |               |    |
| è           | Impor                            | rt                           |                       |          |              |                  |               |    |
| ≌           | Expor                            | t                            |                       |          |              |                  |               |    |
|             | Prope                            | rties                        |                       |          | Alt          | Enter            |               |    |

Figure 2.16 Importing the Project

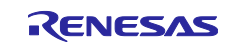

## (5) Select Existing Projects into Workspace

| 📴 Import                                                                                                    |        |
|----------------------------------------------------------------------------------------------------|--------|
| Select<br>Create new projects from an archive file or directory.                                                                                                    | Ľ      |
| Select an import wizard:                                                                                                    |        |
| type filter text                                                                                                    |        |
| <ul> <li>General</li> <li>Archive File</li> <li>Existing Projects into Workspace</li> <li>File System</li> <li>Preferences</li> <li>Projects from Folder or Archive</li> <li>Rename &amp; Import Existing C/C++ Project into Workspace</li> <li>Renesas CC-RX project conversion to Renesas GCC RX</li> <li>Renesas CS+ Project for CA78K0R/CA78K0</li> <li>Renesas CS+ Project for CC-RX, CC-RL and CC-RH</li> <li>Renesas GitHub FreeRTQS (with IoT libraries) Project</li> <li>Sample Projects on Renetas Website</li> <li>C/C++</li> <li>Code Generator</li> </ul>                                                                                                    | ~      |
| October Control Control Con | Cancel |

Figure 2.17 Select Existing Projects into Workspace

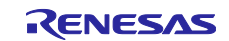

(6) In **Select root directory**, select the folder extracted, select the check boxes for the following projects,

#### and then click Finish

| Import                                                             |                |                                                            |     | o x          |
|--------------------------------------------------------------------|----------------|------------------------------------------------------------|-----|--------------|
| Import Projects<br>Select a directory to search for existing Eclip | ose projects.  |                                                            |     |              |
| O Select root directory:                                           | your workspace | \ota-rl78-project                                          | ~(  | Browse       |
| ◯ Select archive file:                                             |                |                                                            | ~   | Browse       |
| Projects:                                                          |                |                                                            |     |              |
|                                                                    |                | \ota-rl78-project\Project\rl78g23-fpb\project\boot_loader) | ab) | Select All   |
|                                                                    |                |                                                            |     | Deselect All |
|                                                                    |                | 2                                                          | (   | Refresh      |
|                                                                    |                | •                                                          |     |              |
|                                                                    |                |                                                            |     |              |
|                                                                    |                |                                                            |     |              |
| Options                                                            |                |                                                            |     |              |
| Copy projects into workspace                                       | 3              |                                                            |     |              |
| Close newly imported projects upon co                              | mpletion       |                                                            |     |              |
| Hide projects that already exist in the w                          | orkspace       |                                                            |     |              |
| Working sets                                                       |                |                                                            |     |              |
| Add project to working sets                                        |                |                                                            |     | New          |
| Working sets:                                                      |                |                                                            | ~   | Select       |
|                                                                    |                | 4                                                          |     |              |
| ?                                                                  |                | < Back Next > Fini                                         | sh  | Cancel       |

Figure 2.18 Complete Import Project

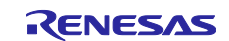

# 2.2.6 Create Firmware Initialization 2.2.6.1 Building Bootloader Project

#### (1) Update public key

Since the Renesas Image Generator is used to create the initial firmware, the public key must be pasted into the bootloader project to match the private key located in the Renesas Image Generator folder. This ensures that the initial firmware can be generated successfully. Follow the instructions below to complete this setup. 1. Copy the contents of the **secp256r1.publickey** file you created in **Section 2.2.3**.

2. Paste the public key into CODE\_SIGNENR\_PUBLIC\_KEY\_PEM in \bootloader\src\key\code\_signer\_public\_key.h.

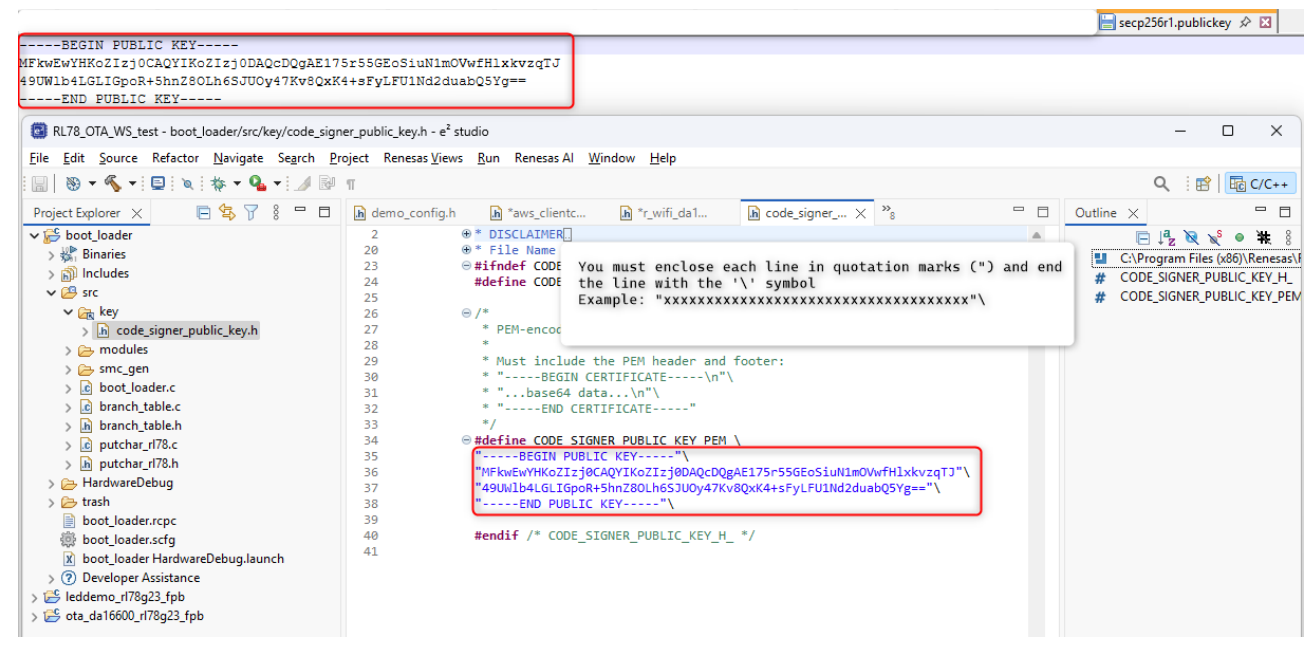

Figure 2.19 Assign a Public Key to Bootloader Project

(2) Building the project.

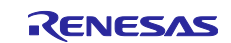

#### 2.2.6.2 Building ota\_da16600\_rl78g23\_fpb Project

(1) Configure firmware version, Wi-Fi, firmware type, and URL in demo\_config.h at

#### \ota\_da16600\_rl78g23\_fpb\src\helper\demo\_config.h

| Θ/*                                                            |          |
|----------------------------------------------------------------|----------|
| * @brief Wi-Fi network to join.                                |          |
| *                                                              |          |
| * @todo If you are using Wi-Fi, set this to your network name. |          |
| */                                                             |          |
| <pre>#define clientcredentialWIFI SSID "SSID"</pre>            | SSID     |
| <u></u>                                                        |          |
|                                                                |          |
| * @brief Password needed to join Wi-Fi network.                |          |
| * Mtodo If you are using WPA set this to your network password |          |
| */                                                             |          |
|                                                                | PASSWORD |
| #define clientcredentialWIFI_PASSWORD "PASSWORD"               | PASSWORD |

#### Figure 2.20 Configure Firmware Version, Wi-Fi Network, and Firmware URL

- Check the current firmware version.
- AP\_WIFI\_SSID: Set the access point name (SSID) of the local Wi-Fi network that the board will connect to.
- AP\_WIFI\_PASSWORD: Set the password for the local Wi-Fi network

(2) Building the project.

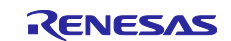

#### 2.2.6.3 Creating the Initial Firmware

This section is used to create the initial firmware(**initial\_firm.mot**), which is executed on the MCU before the Over-The-Air process begins. Follow the setup steps below to generate the initial firmware correctly: (1) Place the following files in the Renesas Image Generator folder:

- The results of the building process in <u>Section 2.2.6.2</u>: ota\_da16600\_rl78g23\_fpb.mot
- The results of building the bootloader in <u>Section 2.2.6.1</u>: boot\_loader.mot
- The private key created in <u>Section 2.2.3</u>: secp256r1.privatekey

(2) Use Renesas Image Generator to generate the initial firmware

Open a command prompt, navigate to the Renesas Image Generator folder, and execute the following command to generate the file **initial\_firm.mot**.

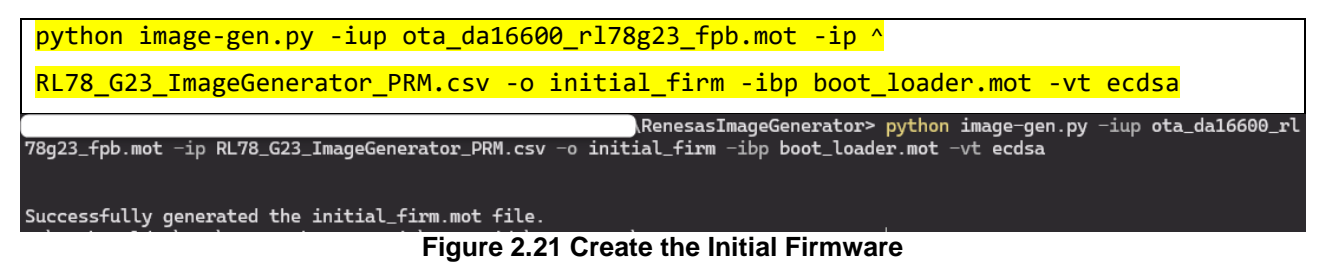

- Parameter explanation:
- -iup: Input user program (.mot file for application firmware)
- **-ip:** Input parameter file (.csv with image generation settings)
- **-o:** Output file prefix (e.g., userprog.mot)
- -ibp: Input bootloader program (.mot file)
- **-vt:** Verification type (e.g., ecdsa for digital signature)

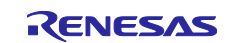

#### 2.2.7 Create Firmware File and Upload to the Amazon S3 Bucket

#### 2.2.7.1 Create Firmware File

#### (1) Changing the firmware version

Change the firmware version to a higher version. (Example: Because previous versions is 1.0.0, so the new version we can choose 1.0.1)

Repeat the build process in <u>Section 2.2.6.2</u>, this time 3 specified for the DEMO\_VERSION\_BUILD definition in **\ota\_da16600\_rI78g23\_fpb\src\helper\demo\_config.h** 

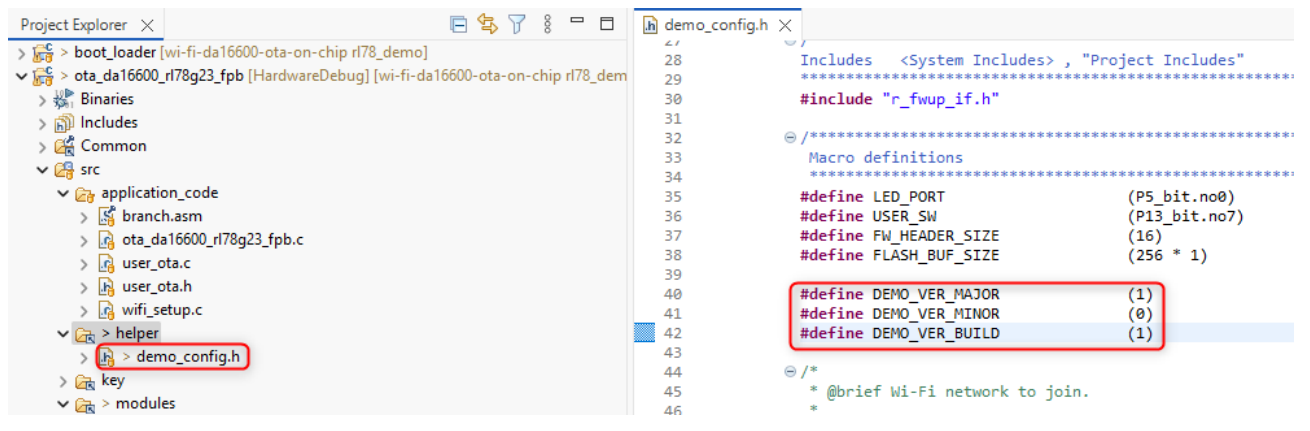

#### Figure 2.22 Setting New Version for Firmware

(2) Use Renesas Image Generator to Generate the Updated Firmware

Overwrite the file in the Renesas Image Generator folder with the firmware you rebuilt in 2.2.7.1(1) (ota\_da16600\_rl78g23\_fpb.mot), and then execute the following command at the command prompt:

python image-gen.py -iup ota\_da16600\_rl78g23\_fpb.mot -ip RL78\_G23\_ImageGenerator\_PRM.csv -o ^ ota\_da16600\_rl78g23\_fpb\_v101 -vt ecdsa -key secp256r1.privatekey

This command generates a file named ota\_da16600\_rl78g23\_fpb\_v101.rsu.

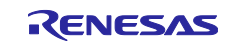

#### 2.2.7.2 Uploading Firmware to Amazon S3 Bucket

#### (1) Create Amazon S3 Bucket

Access the AWS web site (<u>Cloud Computing Services - Amazon Web Services (AWS)</u> and click Sign In to the Console.

| $\leftarrow$ | $\rightarrow$ | С      | Ô ł     | ittps://aws.a | mazon.com/  | ree/?trk=f42f | ef03-b1e6-48 | 41-b001-c  | :44b4eccaf4 | ≻_channe    | el=ps&ef_id=0  | CjwKCAi | A»      |           | \$   D      | £≡        | Ê      | ₸ 🖏 |
|--------------|---------------|--------|---------|---------------|-------------|---------------|--------------|------------|-------------|-------------|----------------|---------|---------|-----------|-------------|-----------|--------|-----|
|              | aws           | 5      |         |               |             |               | Ab           | ut AWS     | Contact Us  | Support 🗸   | English        | ∨ My    | Account | t 🗸       | Sign In     | to the Co | onsole |     |
|              | re:Inve       | ent    | Product | s Solutio     | ns Pricing  | Documer       | ntation Le   | arn Par    | tner Netwo  | rk AWS I    | Marketplace    | Custor  | ner Ena | ablement  | Events      | Explore   | e More | Q   |
|              | AWS Fi        | ree Ti | er      | Overview      | Free Tier C | ategories 🔻   | How to Cr    | eate an Ac | count F     | atured Offe | rs for Busines | s▼ F    | AQs     | Terms and | d Condition | s         |        |     |

#### Figure 2.23 Sign-In to Console AWS

(2) Enter your email address or account ID, and then click Next.

If you are using the root account to sign in, select the "Sign in using root user email" option and enter the email address of the root account. If you are an IAM user, enter the **Account ID** (12-digit number or account alias), **IAM username**, and **Password** in the corresponding fields.

| Account ID (12 digits) or account alias IAM username Password Show Password Having trouble?                                                                           |                                         |                                        |
|----------------------------------------------------------------------------------------------------|-----------------------------------------|----------------------------------------|
| IAM username       Tune in for free         Password       to get all the         Show Password       biggest AWS         Updates this year.       updates this year. | account ID (12 digits) or account alias | reiniverit                             |
| Password biggest AWS updates this year.                                                                                                    | AM username                             | Tune in for free                       |
| Show Password Having trouble? updates this year.                                                                                                    | assword                                 | biggest AWS                            |
|                                                                                                    | Show Password Having trouble?           | updates this year.                     |
| Sign in DECEMBER 2-6, 2024   LAS VEGAS, NEVADA                                                                                                    | Sign in                                 | DECEMBER 2-6, 2024   LAS VEGAS, NEVADA |
| Sign in using root user email                                                                                                    | Sign in using root user email           |                                        |

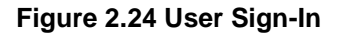

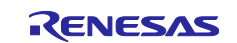

(3) After logging in to AWS, select your region in the top right of the screen.

| ٤                                       | <u> </u>      | Asia Pacific (Singapore) 🔺 |
|-----------------------------------------|---------------|----------------------------|
|                                         | United States |                            |
| Reset to default layout                 | N. Virginia   | us-east-1                  |
| ( Reset to deliant layour )             | Ohio          | us-east-2                  |
| : (0) + c                               | N. California | us-west-1                  |
| Create appl                             | Oregon        | us-west-2                  |
| ic (Singapore)                          | Asia Pacific  |                            |
|                                         | Mumbai        | ap-south-1                 |
| Q Find applications                     | Osaka         | ap-northeast-3             |
|                                         | Seoul         | ap-northeast-2             |
| ▼ Description ▼ Region ▼ Origi          | Singapore     | ap-southeast-1             |
|                                         | Sydney        | ap-southeast-2             |
| No applications                         | Tokyo         | ap-northeast-1             |
| Get started by creating an application. | Canada        |                            |
| Create application                      | Central       | ca-central-1               |
|                                         | Europe        |                            |
|                                         | Frankfurt     | eu-central-1               |
|                                         | Ireland       | eu-west-1                  |
| Go to myApplications                    | London        | eu-west-2                  |
|                                         |               |                            |

Figure 2.25 Setting Region in AWS

(4) From the **Services** menu, select **Storage** and then **S3**.

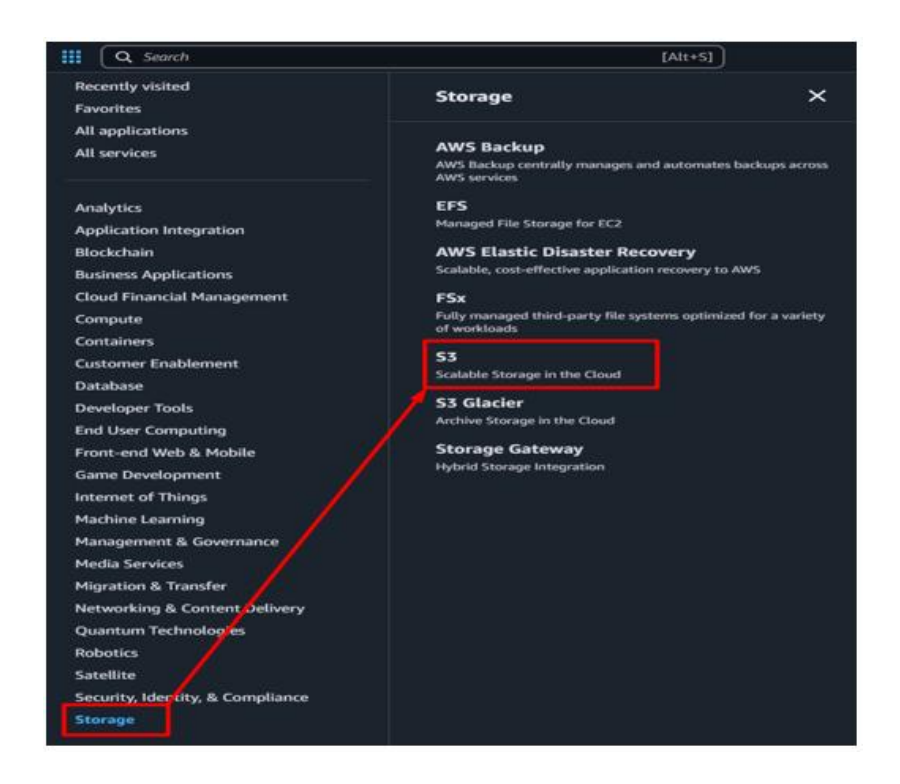

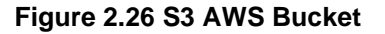

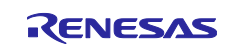

#### (5) On the **Buckets** page, click the **Create bucket** button.

| Amazon S3 <                                                                                               | Account spanshot updated guary 24 hours guarge at                                                                                                    | View Storage Loss dashboard         |
|----------------------------------------------------------------------------------------------------|----------------------------------------------------------------------------------------------------|-------------------------------------|
| General purpose buckets                                                                                   | Account snapshot - updated every 24 hours Allaws regions<br>Storage lens provides visibility into storage usage and activity trends. Metrics don't include in<br>Storage lens provides visibility into storage usage and activity trends. Metrics don't include in<br>the storage lens provides visibility into storage usage and activity trends. | directory buckets Learn more [7     |
| Pirectory buckets                                                                                         | Stange ens prondes visibility into storage asage and activity dends. Hearts don't include s                                                                                                    | anceory success common a            |
| ALL A LOUGH AND A                                                                                         |                                                                                                    |                                     |
| able buckets New                                                                                          |                                                                                                    |                                     |
| ccess Grants                                                                                              | General purpose buckets Directory buckets                                                                                                    |                                     |
| cess Grants<br>cess Points                                                                                | General purpose buckets Directory buckets                                                                                                    |                                     |
| cess Grants<br>cess Points<br>vject Lambda Access Points                                                  | General purpose buckets Directory buckets General purpose buckets (9) Info All AWS Regions                                                                                                    | Copy ARN Empty Delete Create bucket |
| Die Duckets New<br>cess Grants<br>cess Points<br>oject Lambda Access Points<br>ultli-Region Access Points | General purpose buckets     Directory buckets       General purpose buckets (9) Info     All AWS Regions       Buckets are containers for data stored in S3.                                                                                                    | Create bucket                       |

#### Figure 2.27 Create a Bucket

(6) Enter an S3 Bucket name.

Amazon S3 > Buckets > Create bucket

#### Create bucket Info

Buckets are containers for data stored in S3.

| General configuration                                                                                                    |                                                                                |
|----------------------------------------------------------------------------------------------------|--------------------------------------------------------------------------------|
| AWS Region                                                                                                    |                                                                                |
| Asia Pacific (Tokyo) ap-northeast-1                                                                                                    |                                                                                |
| Bucket type Info                                                                                                    |                                                                                |
| • General purpose<br>Recommended for most use cases and access patterns. General purpose buckets are the original S3<br>bucket type. They allow a mix of storage classes that redundantly store objects across multiple<br>Availability Zones. | O Directory<br>Recommended for low-latency<br>class, which provides faster pro |
| Bucket name Info                                                                                                    |                                                                                |
| myawsbucket                                                                                                    |                                                                                |
| Bucket name must be unique within the global namespace and follow the bucket naming rules. See rules for bucket                                                                                                    | et naming [                                                                    |
| Copy settings from existing bucket - optional<br>Only the bucket settings in the following configuration are copied.<br>Choose bucket<br>Format: s3://bucket/prefix                                                                            |                                                                                |

#### Figure 2.28 Create a Bucket Name

(7) Create Bucket.

After creating the bucket, you can upload files and folders to the bucket, and configure additional bucket settings.
 Cancel
 Figure 2.29 Create Bucket

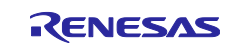

- (2) Upload the Firmware File to the Amazon S3 Bucket
- (1) Choose your S3 bucket, and then click **Upload**.

| Amazon S3 > Buckets >                                      |                                                 |                                                        |                     |                               |          |
|------------------------------------------------------------|-------------------------------------------------|--------------------------------------------------------|---------------------|-------------------------------|----------|
| Info                                                       |                                                 |                                                        |                     |                               |          |
| Objects Properties Pr                                      | ermissions Metrics Management                   | Access Points                                          |                     |                               |          |
| <b>Objects</b> (0)<br>Objects are the fundamental entities | stored in Amazon 53, You can use Amazon 53, inv | Copy S3 URI                                            | → Download Open [2] | Delete Actions  Create folder | T Upload |
| Q Find objects by prefix                                   |                                                 |                                                        |                     |                               | < 1 > 🛞  |
| Name                                                       | 🔺   Туре                                        | ▼ Last modified                                        | ▼ Size              | ▼ Storage class               | ▽        |
|                                                            |                                                 | No objects<br>You don't have any objects in<br>TUpload | this bucket.        |                               |          |

#### Figure 2.30 Uploading the Firmware File

(2) Click on **Add File**, then select the firmware you created in the previous section. Double-check to ensure it is the correct firmware before clicking **Upload**.

|                                               | Drag and drop fil | es and folders you want to upload here, or choose Add files or | Add folder. |          |
|-----------------------------------------------|-------------------|----------------------------------------------------------------|-------------|----------|
| Files and folders (1 total, 50.               | 5 KB)             |                                                                | Remove      | files Ad |
| All files and folders in this table will be u | ploaded.          |                                                                | 7           |          |
| Q Find by name                                |                   |                                                                |             |          |
| ✓ Name                                        | ▼   Folder        | ⊽   Туре                                                       | ▼   Size    |          |
| ota_da16600_rl78g23_fpb_v10                   | 1.rsu -           | -                                                              | 50.5 KB     |          |
| Destination Info<br>Destination<br>s3:// 2    | 2                 |                                                                |             |          |

Figure 2.31 Add Firmware File

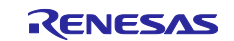

#### (3) Get the Object URL of the firmware

 On the **Objects** page of your S3 bucket, locate and select your firmware file (ota\_da16600\_rl78g23\_fpb\_v101.rsu).

Click Copy S3 URL to copy the file's download link.

| Amazon S3 | > | ckets >                                                                                                    |   |
|-----------|---|----------------------------------------------------------------------------------------------------|---|
|           | C |                                                                                                    |   |
|           | - | bjects Properties Permissions Metrics Management Access Points                                                                                                    |   |
|           |   | bjects (1/1) (C Copy S3 UR) (C Copy URL) ( Download) Open [ Delete Actions ▼ Create folder ) T Upload                                                                                                    |   |
|           |   | bjects are the fundamental entities stored in Amazon 53. You can use Amazon 53 inventory 🖸 to get a list of all objects in your bucket. For others to access your objects, you'll need to explicitly grant them permissions. Learn more 🕻 |   |
|           |   | Q. Find objects by prefix < 1 > (9)                                                                                                    |   |
|           |   | 2   Name ▲   Type ▼   Last modified ▼   Size ▼   Storage class ▼                                                                                                    |   |
|           | ľ | D ots. ds16600_r178g23_fpb_v101.rsu         rsu         May 14, 2025, 10:09:23 (UTC+07:00)         50.5 KB         Standard                                                                                                    | j |

#### Figure 2.32 Get Firmware URL

(2) Open CloudShell and create presigned URL

| aws   🏭 🖸   | Q CloudShell  | ×                                                                                                    |   |
|-------------|---------------|----------------------------------------------------------------------------------------------------|---|
| API Gate    |               | Services                                                                                                    | 4 |
| API Gatew   | Services      | CloudShell                                                                                                    | ☆ |
| APIs        | Resources New | A browser-based shell with AWS CLI access from the AWS Management Console                                            |   |
| Custom doma | Marketplace   |                                                                                                    |   |
| Domain name | Blog posts    | Resources / for a focused search                                                                                     |   |
| VPC links   |               | Introducing resource search     Enable to show cross-region resources for your account in search results. Takes less | × |

#### Figure 2.33 Open CloudShell

Execute the following command at the command prompt of CloudShell:

| aws s3 pres                                                              | <mark>sign <your-s3-ւ< mark=""></your-s3-ւ<></mark>                                | <mark>ırl&gt;expires-ir</mark>                                                 | n 600                                                                                                    |                      |
|--------------------------------------------------------------------------|------------------------------------------------------------------------------------|--------------------------------------------------------------------------------|----------------------------------------------------------------------------------------------------|----------------------|
| CloudShell                                                               |                                                                                    |                                                                                |                                                                                                    | Actions 🔻 🛞          |
| ap-southeast-1 +                                                         |                                                                                    |                                                                                |                                                                                                    |                      |
| - \$ aws s3 presign                                                      | your s3 object url                                                                 | expires-in 600                                                                 |                                                                                                    |                      |
|                                                                          |                                                                                    |                                                                                | Generated presigned URL                                                                                                    |                      |
| jhdC49XuXM%28sL4ygwWHL1Kd3%28G<br>dTnR5xSUh0R9iyY20soEfESCEN0r06<br>~ \$ | VMjKBy9s1vVAPxdfqipxZCW13Tsp81%2F%2FCm2<br>UeTQwLK5%2FzQvvnSiSSA%3D%3D&X-Amz-Signa | CQju1wLdtSU%28GDXVFG00N11v0AmP1pSYDw8<br>ture=868ea66fd6bf63fe33bdad10c75f82e9 | BRD.cdm.zuldet.cm.lxx4af1114cz.com/e22a47947200071976552340ah.900at.y1a031xt824-000cy82493449ac278x3p49056me88000ah.t0jx4362804275<22a4847562804759621152158522a411520<br>12999Ccce5122ca4c34e31487c6c8596 | ix14R1eXaV5iVe1DoHjR |

Figure 2.34 Generate presigned URL

(3) Open API Gateway

| aws 🛛 🏭 🗌                                       | Q API Gateway                                      | ×                                               |           |
|-------------------------------------------------|----------------------------------------------------|-------------------------------------------------|-----------|
| Amazon :                                        |                                                    | Services                                        | Show more |
| Amazon S:<br>General purp                       | Services<br>Features<br>Resources New              | API Gateway<br>Build, Deploy and Manage APIs    | \$        |
| Directory bud<br>Table buckets<br>Access Grants | Documentation<br>Knowledge articles<br>Marketplace | Storage Gateway<br>Hybrid Storage Integration   | \$        |
| Access Points<br>Object Lambo<br>Multi-Region . | Blog posts<br>Tutorials<br>Events                  | CloudTrail<br>Track User Activity and API Usage | \$        |
| Batch Operati<br>IAM Access Ar                  |                                                    | Features                                        | Show more |

Figure 2.35 Open API Gateway

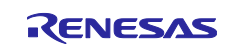

#### (4) Create short link for pre-signed URL

| aws I III Q Search              |                            | [Alt+S]     |        |                          | <u>ک</u>              | 🕜 🗐 Asia Pacific ( | (Singapore) 🔻 🛛 |
|---------------------------------|----------------------------|-------------|--------|--------------------------|-----------------------|--------------------|-----------------|
| API Gateway > APIs              |                            |             |        |                          |                       | 2                  | 0               |
| API Gateway <                   | APIs (0/0)<br>Q. Find APIs |             |        |                          |                       | C Delete           | Create API      |
| Domain name access associations | Name                       | Description | ▼   ID | ▼   Protocol             | ▼   API endpoint type | ▼   Created        | ~               |
|                                 |                            |             |        | No API                   |                       |                    |                 |
| Usage plans                     |                            |             |        | You don't have any apis. |                       |                    |                 |
| API keys                        |                            |             |        |                          |                       |                    |                 |
| Client costificates             |                            |             |        |                          |                       |                    |                 |
| cuent certificates              |                            |             |        | ( Create API )           |                       |                    |                 |

#### Figure 2.36 Create API

#### • Click on Create API

| aws | Ⅲ (       | Q Search [Alt+S]                                                                                                    | Σ | <b>4</b> | 0 | ٢      | Asia Pacific (Singapo |
|-----|-----------|----------------------------------------------------------------------------------------------------|---|----------|---|--------|-----------------------|
| ≡ / | API Gatew | way > APIs > Create API                                                                                                 |   |          |   |        |                       |
|     |           | Choose an API type Info                                                                                                 |   |          |   |        |                       |
|     |           | (HTTP API)                                                                                                    |   |          |   |        |                       |
|     |           | Build low-latency and cost-effective REST APIs with built-in features such as OIDC and OAuth2, and native CORS support. |   |          |   |        |                       |
|     |           | Works with the following:<br>Lambda, HTTP backends                                                                      |   |          |   |        |                       |
|     |           |                                                                                                    |   |          | C | Import | Build                 |
|     |           |                                                                                                    |   |          |   |        |                       |

#### Figure 2.37 Create HTTP API

#### • Create HTTP API

aws III Q Search

| = <u>API Gateway</u> > <u>APIs</u> > <u>Create API</u> > Create HTTP A                                                                                       | PI                                                                                                    |                                                                                 |
|----------------------------------------------------------------------------------------------------|----------------------------------------------------------------------------------------------------|---------------------------------------------------------------------------------|
| Step 1<br>Configure API                                                                                                    | Configure API                                                                                                    |                                                                                 |
| <ul> <li>Step 2 - optional</li> <li>Configure routes</li> <li>Step 3 - optional</li> <li>Define stages</li> <li>Step 4</li> <li>Review and create</li> </ul> | API details  PI name API details  PI name API that have a name. The name is a non-unique value you use to identify and organize your APIs. To programmatically refer to this API, use the API ID that API Gateway of  v_v101 Pradicess type   Info Select the type of IP addresses that can invoke the default endpoint for your API. You don't need to redeploy your API for the update to take effect.  Pradices type   Info Select the type of IP addresses.  Integrations (1) info Select for addresses that grow and IPv6 addresses.  Integrations (1) info Select for the default endpoint the request to the URL that you specify and returns the response from the URL.  HTTP  Method URL endpoint  (BET (https:// /ota_da166600_rt78g23_fpb_v101.rsu/Y.Am)  Add integration | enerates for you.<br>with the response from the function. For an HTTP<br>Remove |
|                                                                                                    |                                                                                                    | Cancel Review and create                                                        |

#### Figure 2.38 Configure API

- Step 1: Enter your API name.
- Step 2: Select HTTP.
- Step 3: Select the GET method.
- Step 4: Enter your generated pre-signed URL from Section 2.2.7.2(3)(2).
- Step 5: Click Next to finish the API configuration.

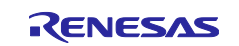

| aws   III (Q. Search<br>≡ API Gateway > APIs > Create API > Create H      | [Alt+5]                                                                                                    |                                                                                                    | 区 🗘 ⑦ 稔 Asia Pacific (Singapor                                                       |
|---------------------------------------------------------------------------|----------------------------------------------------------------------------------------------------|----------------------------------------------------------------------------------------------------|--------------------------------------------------------------------------------------|
| Step 1<br>Configure API                                                   | Configure routes - optional                                                                                                    |                                                                                                    |                                                                                      |
| Step 2 - optional Configure routes Step 3 - optional Define stages ctor 4 | Configure routes Info<br>API Gateway uses routes to expose integrations to consumers of your API. Rou<br>methods for your integration (GET, POST, PUT, PATCH, HEAD, OPTIONS, and D | utes for HTTP APIs consist of two parts: an HTTP method and a resource<br>DELETE) or use the ANY method to match all methods that you haven't d | path (e.g., GET /pets). You can define specific HTTP<br>lefined on a given resource. |
| <ul> <li>scy 4</li> <li>Review and create</li> </ul>                      | Method Resource path<br>GET<br>Add route<br>Method<br>Resource path<br>/ota_da16600_rd78g23_fpb_v101.rsu<br>Add route                                                              | Integration target                                                                                                    | Remove 2                                                                             |
|                                                                           |                                                                                                    | Cancel                                                                                                    | Review and create Previous Next                                                      |
|                                                                           | Figure 2.39 Conf                                                                                                    | igure routes                                                                                                    |                                                                                      |

- Step 1: Select GET method.
- Step 2: Click Next to finish the routes configuration.

| aws | । 🏭 🔍       | Search                                         | [Alt+S]                                                                                                    |                                                                                                    | 2                    | ф                    | 0                      | ٢                      | Asia Pacific (Singapo |
|-----|-------------|------------------------------------------------|----------------------------------------------------------------------------------------------------|----------------------------------------------------------------------------------------------------|----------------------|----------------------|------------------------|------------------------|-----------------------|
| ≡   | API Gateway | > <u>APIs</u> > <u>Create API</u> > Create HTT | 'P API                                                                                                    |                                                                                                    |                      |                      |                        |                        |                       |
|     |             |                                                |                                                                                                    |                                                                                                    |                      |                      |                        |                        |                       |
|     |             | Step 1<br>Configure API                        | Define stages - optional                                                                                                    |                                                                                                    |                      |                      |                        |                        |                       |
|     |             | Step 2 - optional<br>Configure routes          | Configure stages Info                                                                                                    |                                                                                                    |                      |                      |                        |                        |                       |
|     |             | Step 3 - optional  Define stages  Step 4       | Stages are independently configurable environments that your API can be deployed to. Y<br>autodeploy. By default, all HTTP APIs created through the console have a default stage n<br>represent environments such as development or production. | ou must deploy to a stage for API configuration changes to take effec<br>amed \$default. All changes that you make to your API are autodeploy | t, unles<br>ed to th | s that s<br>hat stag | tage is o<br>je. You o | configure<br>can add s | ed to<br>stages that  |
|     |             | Review and create                              | Stage name                                                                                                    | Auto-deploy                                                                                                    |                      |                      |                        |                        |                       |
|     |             |                                                | \$default                                                                                                    |                                                                                                    |                      |                      | Ren                    | nove                   |                       |
|     |             |                                                | Add stage                                                                                                    |                                                                                                    |                      |                      |                        |                        |                       |
|     |             |                                                |                                                                                                    |                                                                                                    |                      | Cance                | et (                   | Previo                 | us Next               |

#### Figure 2.40 Define stages

• Let the "Define stages" by default, click Next to finish the define stages configuration.

| Stages                           |        | Edit     |
|----------------------------------|--------|----------|
| Stages                           |        |          |
| \$default (Auto-deploy: enabled) |        |          |
|                                  |        |          |
|                                  | Cancel | Previous |

#### Figure 2.41 Review and create

• Click Create to finish creating the API.

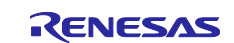

RL78/G23

AWS Cloud Connectivity for MCU Firmware Update Over-the-Air on RL78/G23-128p Fast Prototyping Board with Wi-Fi DA16600

|                                              | f                             |            | •                        |                                                  |
|----------------------------------------------|-------------------------------|------------|--------------------------|--------------------------------------------------|
| API Gateway > APIs > fw_v1                   | 101                           |            |                          | 0                                                |
| API Gateway <                                | Successfully created AP       | 91 fw_v101 | ]                        | x                                                |
| APIs<br>Custom domain names                  | fw_v101                       |            |                          | → Stage: - ▼) Deploy                             |
| Domain name access associations<br>VPC links | API details                   |            |                          | Edit                                             |
| API: fw_v101                                 |                               |            | Protocol<br>HTTP         | Created<br>2025-05-14                            |
| - Develop                                    | Description<br>No Description |            | IP address type<br>-     | Default endpoint                                 |
| Routes                                       | ARN                           |            |                          | https:/lexecute-api.ap-southeast-1.amazonaws.com |
| Integrations                                 |                               |            |                          |                                                  |
|                                              |                               |            | Figure 2.42 API details  |                                                  |
| <ul> <li>Copy c</li> </ul>                   | default endpoi                | int URL.   |                          |                                                  |
| API Gatewa                                   | y                             | <          | Doutos                   |                                                  |
| 101                                          |                               |            | Routes                   |                                                  |
| APIS                                         |                               |            |                          |                                                  |
| Custom domain                                | 1 names                       |            | Routes for fw_v101       | Create                                           |
| Domain name a                                | access associatio             | ns         |                          |                                                  |
| VPC links                                    |                               |            | Q Search                 |                                                  |
|                                              |                               |            |                          |                                                  |
|                                              |                               |            | /ota_da16600_rl78g23_fpb | _v101.rsu                                        |
| API: fw_v101(                                | )                             |            | GET                      |                                                  |
|                                              |                               |            |                          |                                                  |
| Develop                                      |                               |            |                          |                                                  |
| Routes                                       |                               |            |                          |                                                  |
| Authorization                                |                               |            |                          |                                                  |
| Authorization                                |                               |            |                          |                                                  |
| Integrations                                 |                               |            |                          |                                                  |
| CORS                                         |                               |            |                          |                                                  |
| Reimport                                     |                               |            |                          |                                                  |

Figure 2.43 API routes

Get API routes

Our final URL will have a form as below:

<your-default-endpoint>/<your-route>

Example:

https://xadwczzqe.execute-api.ap-southeast-1.amazonaws.com/ota\_da16600\_rl78g23\_fpb\_v101.rsu

**Note:** The obtained URL will be used to input from the terminal in the **Section 3.3(Figure 53)**, so make sure to save it.

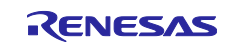

## 3. Execute the Demonstration Project

## 3.1 Creating a New Project and Connecting to the MCU Board

- (1) Start the Renesas Flash Programmer
- Microcontroller: RL78/G2x
- Project Name: Any (Example: rl78g23-fpb)
- Project Folder: Any
- Tool: COM port
- Interface: 2 wire UART
- Tool Details...: COM port number
- Click "Connect"

| Microcontroller: | RL78/G2x V                                     |
|------------------|------------------------------------------------|
| Project Name:    | rl78g23-fpb                                    |
| Project Folder:  | ra\beeumente\Beneese Each Programmer\\/2.19    |
| rioject rolder.  | a Documents menesas riasri Programmer (v.s. 16 |
|                  | a pocuments thenesas Plash Programmer (V3.18)  |
| nmunication      | a pocuments theresas hash Programmer v3.18     |

Figure 3.1 Creating a New Project and Connecting to the MCU Board

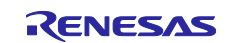

## AWS Cloud Connectivity for MCU Firmware Update Over-the-Air on RL78/G23-128p Fast Prototyping Board with Wi-Fi DA16600

(2) The connection is successful if the following window appears.

| Renesas Flash Programmer V3.18.00                                                                                                    | - 🗆 X                    |
|----------------------------------------------------------------------------------------------------|--------------------------|
| File Target Device Help                                                                                                    |                          |
| Operation Operation Settings Block Settings Flash Options Connect Settings Unio                                                                                                    | que Code                 |
| Project Information<br>Current Project: rl78g23-fpb.rpj<br>Microcontroller: R7F100GSN                                                                                                    |                          |
| Program Files                                                                                                    |                          |
|                                                                                                    | Add/Remove Files         |
| Command                                                                                                    |                          |
| Erase >> Program >> Verify                                                                                                    |                          |
| Start                                                                                                    |                          |
|                                                                                                    |                          |
| Connecting the tool<br>Tool: COM port (COM10), Interface: 2 wire UART<br>Connecting to the target device<br>Query the device information.<br>Signature:<br>Device: R7F100GSN<br>Boot Firmware Version: V1.02<br>Device Code: 10:00:0A<br>Code Flash 1 (Address: 0x00000000, Size: 768 K, Erase Size: 2 K)<br>Data Flash 1 (Address: 0x000F1000, Size: 8 K, Erase Size: 256)<br>Disconnecting the tool<br><b>Operation completed.</b> |                          |
|                                                                                                    | Clear status and message |

Figure 3.2 Operation completed (Connect)

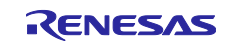

## 3.2 **Programming a MOT File to the MCU Board**

- (1) In the Program File field, enter the path to the MOT file to be programmed, and then click "Start".
- Program File: MOT file to be programmed (Example: initial\_image.mot, ota\_da16600\_rl78g23\_fpb.mot)
- Click "Start"

|                                                                              |             | _                 |          |
|------------------------------------------------------------------------------|-------------|-------------------|----------|
| 💒 Renesas Flash Programmer V3.18.00                                          | -           | _                 | ×        |
| File Target Device Help                                                      |             |                   |          |
| Operation Operation Settings Block Settings Flash Options Connect Settings 1 | Inique Code |                   |          |
| operation operation settings block settings hash options connect settings of | inque code  |                   |          |
| Project Information                                                          |             |                   |          |
| Current Project: rl78g23-fpb.rpj                                             |             |                   |          |
| Microcontroller: R7F100GSN                                                   |             |                   |          |
|                                                                              |             |                   | ~        |
| Program Files                                                                |             |                   |          |
|                                                                              |             |                   |          |
|                                                                              |             | \initial_firm.mot | <u>t</u> |
| CRC-32: B60D53E7                                                             | Add/Rem     | Vinitial_firm.mot |          |
| CRC-32: B60D53E7                                                             | Add/Rem     | Vinitial_firm.mot |          |
| CRC-32: B60D53E7<br>Command                                                  | Add/Rem     | Vinitial_firm.mo  |          |
| CRC-32: B60D53E7<br>Command<br>Erase >> Program >> Verify                    | Add/Rem     | Vinitial_firm.mo  |          |
| CRC-32: B60D53E7<br>Command<br>Erase >> Program >> Verify                    | Add/Rem     | vinitial_firm.mo  |          |
| CRC-32: B60D53E7<br>Command<br>Erase >> Program >> Verify<br>Start           | Add/Rem     | vinitial_firm.mo  |          |
| CRC-32: B60D53E7<br>Command<br>Erase >> Program >> Verify<br>Start           | Add/Rem     | vinitial_firm.mo  |          |

#### Figure 3.3 Programming a MOT File to the MCU Board

(2) Make sure that programming is successful.

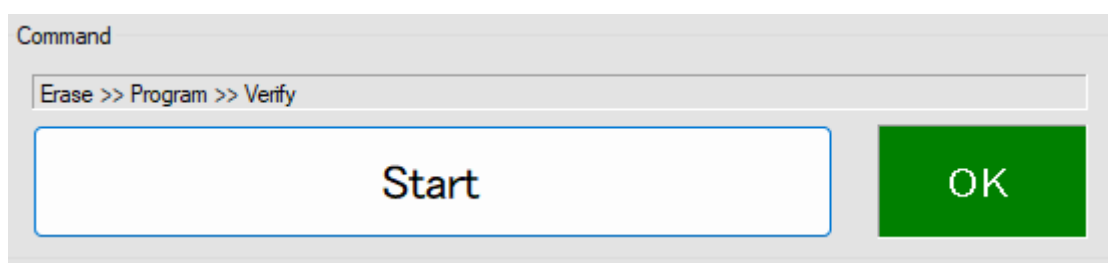

#### Figure 3.4 Successful programming

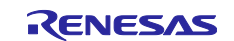

### 3.3 Request to update the firmware.

1. Waiting for the network connection to be successfully established (see **Figure 3.7**).

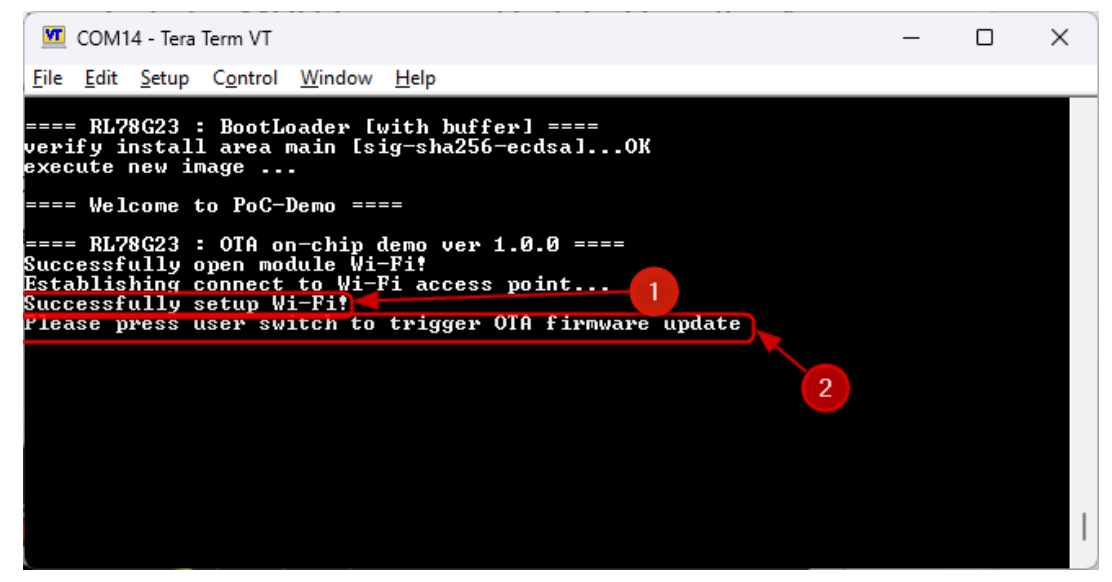

Figure 3.5 Successfully setup Wi-Fi

2. Press User Switch button to trigger OTA firmware update

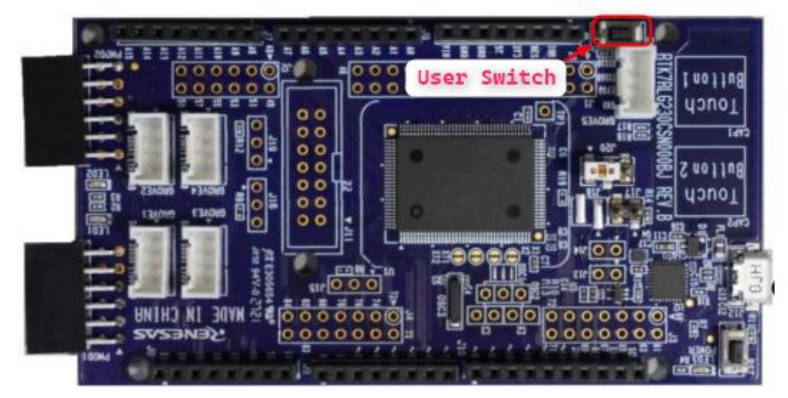

Figure 3.6 User Switch

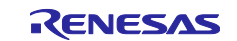

3. After the user switch was pressed, input the firmware URL go get from Section 2.2.7.2(3)

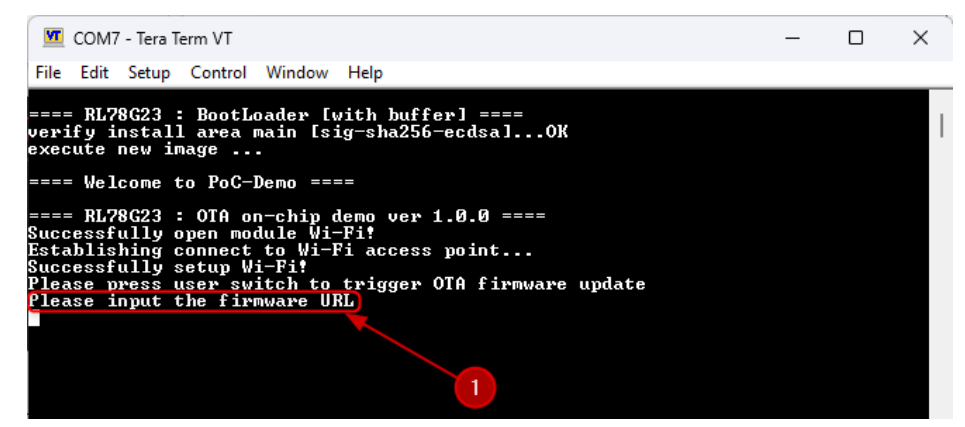

Figure 3.7 Wait for input firmware URL

Click the Edit tab of the Tera Term and "Paste<CR>" and verify and confirm the valid string and press OK.

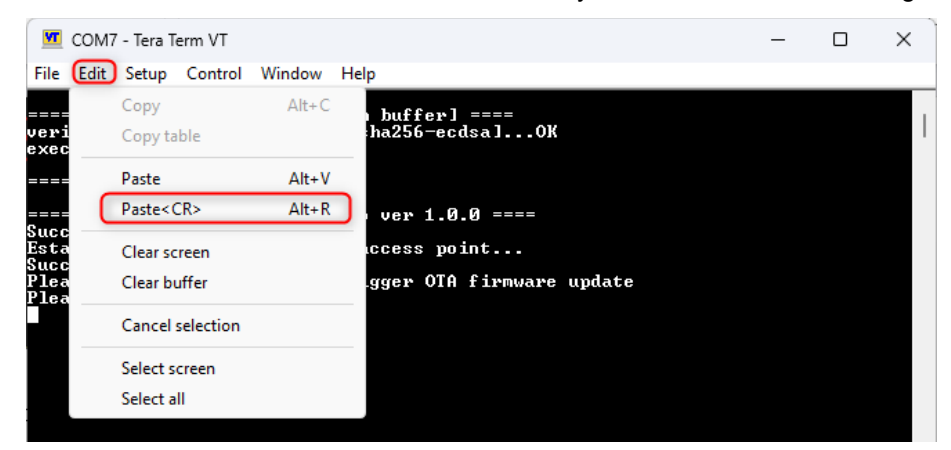

Figure 3.8 Input firmware URL (1)

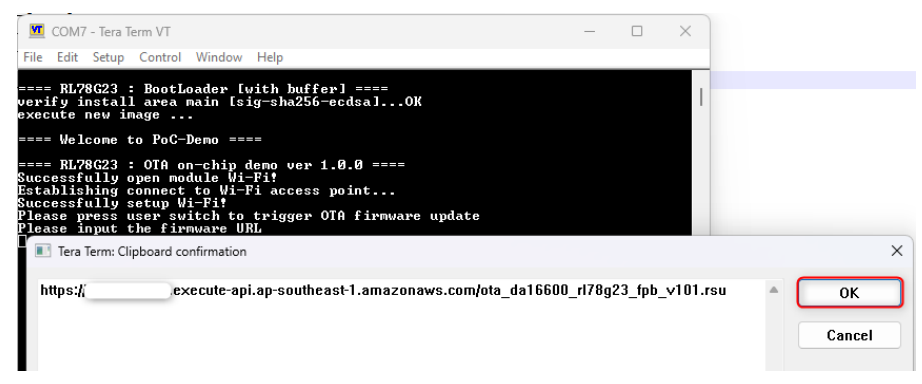

Figure 3.9 Input firmware URL (2)

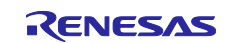

## 3.4 Observe the Firmware Update Over-the-Air process

• The firmware update process starts with progress messages such as download progress, "W 0x59000, 128" (indicating that address of flash memory and block size that was written new firmware) displayed in the terminal. **Upon successful completion**, the firmware is updated from **1.0.0** to **1.0.1**. If an error occurs during the update, the MCU automatically resets, and the previous stable firmware version is retained.

| У                   | СОМ                    | 7 - Tera                 | Term VT                       |                                  |                      |                   |                 |          |                 | -       |              | ×    |
|---------------------|------------------------|--------------------------|-------------------------------|----------------------------------|----------------------|-------------------|-----------------|----------|-----------------|---------|--------------|------|
| File                | Edit                   | Setup                    | Control                       | Window                           | Help                 |                   |                 |          |                 |         |              |      |
| ===<br>ver:<br>exe  | = RL'<br>ify :<br>cute | 78G23<br>instal<br>new i | : BootLo<br>1 area m<br>image | Dader [u<br>main [s:<br>•        | with buf<br>ig-sha25 | ferl =<br>56-ecds | ===<br>a]0K     |          |                 |         |              |      |
|                     | = Wei                  | lcome                    | to PoC-I                      | Demo ==:                         | ==                   |                   |                 |          |                 |         |              |      |
| ===<br>6            | = RL                   | 78G23                    | : OTA or                      | n-chip d                         | lemo vei             | 1.0.0             | ]====           |          |                 |         |              |      |
| Est                 | ablis                  | shing                    | connect                       | to Wi-                           | Fi acces             | s poin            | t               |          |                 |         |              |      |
| Plea                | ase j                  | press                    | setup w:<br>user sw:          | itch to                          | trigger              | • OTA f           | irmware         | update   |                 |         |              |      |
| htt:                | ase<br>ps://           | imut                     | the firm                      | ware u<br><mark>kecute-</mark> a | KL<br>api.ap−s       | outhea            | <u>st-1.ama</u> | azonaws. | <u>com/ota_</u> | da16600 | <u>_r178</u> | g23_ |
| f <u>pb</u><br>Stai | -010<br>rting          | J OTA                    | down load                     | t <u>.</u>                       |                      |                   |                 |          |                 |         |              |      |
| ОТА<br>ОТА          | dowr<br>dowr           | nload                    | progress                      | s:0%<br>s:0%                     |                      |                   |                 |          |                 |         |              |      |
| OTA<br>OTA          | dowr<br>dowr           | nload                    | progress                      | s: 0 %                           |                      |                   |                 |          |                 |         |              |      |
| ŎŤŔ                 | dow                    | load                     | progress                      | s 0 %                            |                      |                   |                 |          |                 |         |              |      |
| ŎŤŔ                 | dow                    | load                     | progress                      | s 0 %                            |                      |                   |                 |          |                 |         |              |      |
| OTA                 | dowi                   | load                     | progress                      | s: 0 %                           |                      |                   |                 |          |                 |         |              |      |
| OTA<br>OTA          | dowi<br>dowi           | nload<br>nload           | progress                      | s:0%<br>s:0%                     |                      |                   |                 |          |                 |         |              |      |
| OTA<br>Ota          | dowi<br>dowi           | nload                    | progress                      | s: 0 %                           |                      |                   |                 |          |                 |         |              |      |
| OTA                 | dow                    | load                     | progress                      | s: 0 %                           |                      |                   |                 |          |                 |         |              |      |
| ŎŤĂ                 | dow                    | load                     | progress                      | s 0 %                            |                      |                   |                 |          |                 |         |              |      |
| OTA                 | dowi                   | load                     | progress                      | s: 0 %                           |                      |                   |                 |          |                 |         |              |      |
| OTA<br>Ota          | dowi<br>dowi           | nload<br>nload           | progress                      | s: 0 %<br>s: 0 %                 |                      |                   |                 |          |                 |         |              |      |
| OTA<br>Ota          | dowr<br>dowr           | nload                    | progress                      | s: 0 %<br>s: 0 %                 |                      |                   |                 |          |                 |         |              |      |
| OTA                 | dow                    | load                     | progress                      | s 0 %                            |                      |                   |                 |          |                 |         |              |      |
| ŎŤŔ                 | dow                    | load                     | progress                      | s 0 %                            |                      |                   |                 |          |                 |         |              |      |
| OTA                 | dowi                   | load                     | progress                      | s: 0 %                           |                      |                   |                 |          |                 |         |              |      |
| OTA<br>OTA          | dowi<br>dowi           | nload<br>nload           | progress                      | s: 2 %<br>s: 5 %                 |                      |                   |                 |          |                 |         |              |      |
| OTA<br>Ota          | dowi<br>dowi           | nload                    | progress                      | s: 7 %<br>s: 7 %                 |                      |                   |                 |          |                 |         |              |      |
| ŎŤŔ                 | dow                    | load                     | progress                      | \$ 7%                            |                      |                   |                 |          |                 |         |              |      |
| ŎŤŔ                 | dow                    | load                     | progress                      | 10×                              |                      |                   |                 |          |                 |         |              |      |
| OTA                 | dowi                   | load                     | progress                      | s: 13 %                          |                      |                   |                 |          |                 |         |              |      |
| OTA<br>Ota          | dowi<br>dowi           | n Load<br>n Load         | progress                      | s: 23 ×<br>s: 29 ×               |                      |                   |                 |          |                 |         |              |      |
| OTÁ                 | dow                    | nload                    | progress                      | s: 35 %<br>Fir                   | ure 3                | 10 0              | TA Ro           | sult (1  | )               |         |              |      |
| -                   |                        |                          |                               |                                  | , ai e 0             |                   |                 | oun (I   | ,               |         |              |      |
| V                   | COM                    | 7 - Tera                 | Term VT                       |                                  |                      |                   |                 |          |                 | -       |              | ×    |
| <u>F</u> ile        | <u>E</u> dit           | <u>S</u> etup            | Control                       | Window                           | <u>H</u> elp         |                   |                 |          |                 |         |              | _    |
| W Ø                 | ×74E8                  | 10, 10                   | 24 0                          | )K                               |                      |                   |                 |          |                 |         |              |      |
| ΨD                  | R 7 B Z ł              | 10, 14                   | 24 0                          | ()                               |                      |                   |                 |          |                 |         |              |      |

| <u>Eile Edit Setup Control Window H</u> elp                                   |  |
|-------------------------------------------------------------------------------|--|
| W Øx7AA80, 1024 OK<br>W Øx7AF80 1024                                          |  |
| W 0x7B280, 1024 OK                                                            |  |
| W 0x7B680, 1024 OK<br>W 0x7B680, 1024 OK                                      |  |
| W 0x7BE80, 1024 OK                                                            |  |
| W 0x7C280, 1024 OK<br>W 0x7C680, 1024 OK                                      |  |
| W Øx7CA80, 1024 OK                                                            |  |
| W 0×7D280, 1024 OK                                                            |  |
| W 0x7D680, 1024 OK<br>W 0x7D680, 1024 OK                                      |  |
| W 0x7DE80, 1024 OK                                                            |  |
| verify install area buffer [sig-sha256-ecdsa]OK                               |  |
| software reset                                                                |  |
| ==== RL78G23 : BootLoader [with buffer] ====                                  |  |
| copy to main area OK                                                          |  |
| software reset<br>==== RL78G23 : BootLoader [with buffer] ====                |  |
| verify install area main [sig-sha256-ecdsa]0K                                 |  |
| execute new image                                                             |  |
| ==== Welcome to PoC-Demo ====                                                 |  |
| ==== RL78G23 : OTA on-chip demo ver 1.0.1 ====                                |  |
| Successfully open module Wi-Fi?<br>Establishing connect to Wi-Fi access point |  |
| Successfully setup Wi-Fit                                                     |  |
| r rease press user switch to trigger on rinnware update                       |  |

Figure 3.11 OTA Result (2)

**Remark:** Successfully updated the version from **1.0.0** to **1.0.1**.

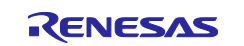

## 4. Appendix

#### 4.1 Known Issues for DA16600

#### 4.1.1 Firmware Size Limit Causes Update Failure

 The DA16200/DA16600 SDK V3.2.9.2 restricts firmware downloads from the server to under 256 KB. Attempting to download firmware exceeding this limit results in an error, preventing successful completion. This affects users needing larger firmware updates.

- OTA Update : <MCU\_FW> Download - Start - OTA: <MCU\_FW> FW size error. <a>(Allowable size = 262143, Receiving size = 1048576)</a>

Figure 4.1 Error Log

#### 4.1.2 Resolution

- (1) Download DA16200/DA16600 FreeRTOS SDK V3.2.9.2
- Access the <u>DA16XXX Ultra-Low Power Wi-Fi SoC for Battery-Powered IoT Devices | Renesas</u> to Download the **DA16200/DA16600 FreeRTOS SDK V3.2.9.2**
- (2) Importing DA16600 FreeRTOS SDK Project into e2 studio.
- Importing the DA16600 FreeRTOS SDK Project into e2 studio is similar to importing the DA16200
  FreeRTOS SDK Project. Therefore, please refer to UM-WI-056 DA16200 DA16600 FreeRTOS Getting
  Started Guide under Section 5.4 Importing DA16200 FreeRTOS SDK Project into e2 studio for detailed
  instructions on the process.
- (3) Modify the project.
- In e2 studio Project Explorer, open the file config\_generic\_sdk.h in the folder da16600\get\_started\include\user\_main and modify the macro highlighted as below.

#if defined ( \_\_SUPPORT\_OTA\_\_ )
#define \_\_OTA\_UPDATE\_MCU\_FW\_\_
#endif //\_\_SUPPORT\_OTA\_\_

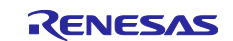

 In e2 studio Project Explorer, open the file da16200\_map.h in the folder da16600\core\bsp\driver\include\DA16200 and modify the two macros highlighted as below.

| /* DA14531 BLE Firmware Download st   | art */                     |
|---------------------------------------|----------------------------|
| <pre>#define SFLASH_BLE_FW_BASE</pre> |                            |
| (SFLASH_14531_BLE_AREA_START)         |                            |
|                                       |                            |
| /* DA14531 BLE Security DB Area sta   | art */                     |
| #define SELASH LISER AREA RUE SECUR   | TV DR (SELACH RIE EN PACE  |
| #defile SFLASE_OSEK_AREA_DLE_SECOR    | LIT_DD (SFLASH_DLE_FW_DASE |
| BLE_IMG_SIZE)                         |                            |
|                                       |                            |
| /* SFLASH User Area */                |                            |
| HARTER CELACIE UCED ADEA 1 CTADT      | 0,0000000                  |
| #define SFLASH_USER_AREA_I_START      | 0X0000000                  |
|                                       |                            |

- (4) Building project.
- Please refer to <u>UM-WI-056 DA16200 DA16600 FreeRTOS Getting Started Guide</u> under **Section 5.5 Building Projects** for detailed instructions on the process.
- (5) Flash the new firmware.
- Flash the new firmware via Tera Term by following the instructions provided in the <u>UM-WI-056 DA16200</u> <u>DA16600 FreeRTOS Getting Started Guide</u> under **Section 4.5.2 Using Macro Script of Tera Term**.

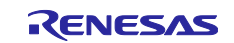

## 4.2 Debugging

printf() in the project is used to provide additional error information during the debugging process.

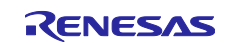

## **Revision History**

|      |               | Revision History |                      |  |
|------|---------------|------------------|----------------------|--|
| Rev. | Date          | Page             | Summary              |  |
| 1.00 | May. 30, 2025 | -                | First edition issued |  |

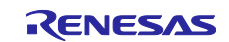

## General Precautions in the Handling of Microprocessing Unit and Microcontroller Unit Products

The following usage notes are applicable to all Microprocessing unit and Microcontroller unit products from Renesas. For detailed usage notes on the products covered by this document, refer to the relevant sections of the document as well as any technical updates that have been issued for the products.

#### 1. Precaution against Electrostatic Discharge (ESD)

A strong electrical field, when exposed to a CMOS device, can cause destruction of the gate oxide and ultimately degrade the device operation. Steps must be taken to stop the generation of static electricity as much as possible, and quickly dissipate it when it occurs. Environmental control must be adequate. When it is dry, a humidifier should be used. This is recommended to avoid using insulators that can easily build up static electricity. Semiconductor devices must be stored and transported in an anti-static container, static shielding bag or conductive material. All test and measurement tools including work benches and floors must be grounded. The operator must also be grounded using a wrist strap. Semiconductor devices must not be touched with bare hands. Similar precautions must be taken for printed circuit boards with mounted semiconductor devices.

#### 2. Processing at power-on

The state of the product is undefined at the time when power is supplied. The states of internal circuits in the LSI are indeterminate and the states of register settings and pins are undefined at the time when power is supplied. In a finished product where the reset signal is applied to the external reset pin, the states of pins are not guaranteed from the time when power is supplied until the reset process is completed. In a similar way, the states of pins in a product that is reset by an on-chip power-on reset function are not guaranteed from the time when power is supplied until the power is supplied until the power reaches the level at which resetting is specified.

3. Input of signal during power-off state

Do not input signals or an I/O pull-up power supply while the device is powered off. The current injection that results from input of such a signal or I/O pull-up power supply may cause malfunction and the abnormal current that passes in the device at this time may cause degradation of internal elements. Follow the guideline for input signal during power-off state as described in your product documentation.

4. Handling of unused pins

Handle unused pins in accordance with the directions given under handling of unused pins in the manual. The input pins of CMOS products are generally in the high-impedance state. In operation with an unused pin in the open-circuit state, extra electromagnetic noise is induced in the vicinity of the LSI, an associated shoot-through current flows internally, and malfunctions occur due to the false recognition of the pin state as an input signal become possible.

5. Clock signals

After applying a reset, only release the reset line after the operating clock signal becomes stable. When switching the clock signal during program execution, wait until the target clock signal is stabilized. When the clock signal is generated with an external resonator or from an external oscillator during a reset, ensure that the reset line is only released after full stabilization of the clock signal. Additionally, when switching to a clock signal produced with an external resonator or by an external oscillator while program execution is in progress, wait until the target clock signal is stable.

#### 6. Voltage application waveform at input pin

Waveform distortion due to input noise or a reflected wave may cause malfunction. If the input of the CMOS device stays in the area between  $V_{IL}$  (Max.) and  $V_{IH}$  (Min.) due to noise, for example, the device may malfunction. Take care to prevent chattering noise from entering the device when the input level is fixed, and also in the transition period when the input level passes through the area between  $V_{IL}$  (Max.) and  $V_{IH}$  (Min.)

7. Prohibition of access to reserved addresses

Access to reserved addresses is prohibited. The reserved addresses are provided for possible future expansion of functions. Do not access these addresses as the correct operation of the LSI is not guaranteed.

8. Differences between products

Before changing from one product to another, for example to a product with a different part number, confirm that the change will not lead to problems. The characteristics of a microprocessing unit or microcontroller unit products in the same group but having a different part number might differ in terms of internal memory capacity, layout pattern, and other factors, which can affect the ranges of electrical characteristics, such as characteristic values, operating margins, immunity to noise, and amount of radiated noise. When changing to a product with a different part number, implement a system-evaluation test for the given product.

#### Notice

- Descriptions of circuits, software and other related information in this document are provided only to illustrate the operation of semiconductor products and application examples. You are fully responsible for the incorporation or any other use of the circuits, software, and information in the design of your product or system. Renesas Electronics disclaims any and all liability for any losses and damages incurred by you or third parties arising from the use of these circuits, software, or information.
- 2. Renesas Electronics hereby expressly disclaims any warranties against and liability for infringement or any other claims involving patents, copyrights, or other intellectual property rights of third parties, by or arising from the use of Renesas Electronics products or technical information described in this document, including but not limited to, the product data, drawings, charts, programs, algorithms, and application examples.
- 3. No license, express, implied or otherwise, is granted hereby under any patents, copyrights or other intellectual property rights of Renesas Electronics or others.
- 4. You shall be responsible for determining what licenses are required from any third parties, and obtaining such licenses for the lawful import, export, manufacture, sales, utilization, distribution or other disposal of any products incorporating Renesas Electronics products, if required.
- 5. You shall not alter, modify, copy, or reverse engineer any Renesas Electronics product, whether in whole or in part. Renesas Electronics disclaims any and all liability for any losses or damages incurred by you or third parties arising from such alteration, modification, copying or reverse engineering.
- Renesas Electronics products are classified according to the following two quality grades: "Standard" and "High Quality". The intended applications for each Renesas Electronics product depends on the product's quality grade, as indicated below.

"Standard": Computers; office equipment; communications equipment; test and measurement equipment; audio and visual equipment; home electronic appliances; machine tools; personal electronic equipment; industrial robots; etc.

"High Quality": Transportation equipment (automobiles, trains, ships, etc.); traffic control (traffic lights); large-scale communication equipment; key financial terminal systems; safety control equipment; etc.

Unless expressly designated as a high reliability product or a product for harsh environments in a Renesas Electronics data sheet or other Renesas Electronics document, Renesas Electronics products are not intended or authorized for use in products or systems that may pose a direct threat to human life or bodily injury (artificial life support devices or systems; surgical implantations; etc.), or may cause serious property damage (space system; undersea repeaters; nuclear power control systems; aircraft control systems; key plant systems; military equipment; etc.). Renesas Electronics disclaims any and all liability for any damages or losses incurred by you or any third parties arising from the use of any Renesas Electronics product that is inconsistent with any Renesas Electronics data sheet, user's manual or other Renesas Electronics document.

- 7. No semiconductor product is absolutely secure. Notwithstanding any security measures or features that may be implemented in Renesas Electronics hardware or software products, Renesas Electronics shall have absolutely no liability arising out of any vulnerability or security breach, including but not limited to any unauthorized access to or use of a Renesas Electronics product or a system that uses a Renesas Electronics product. RENESAS ELECTRONICS DOES NOT WARRANT OR GUARANTEE THAT RENESAS ELECTRONICS PRODUCTS, OR ANY SYSTEMS CREATED USING RENESAS ELECTRONICS PRODUCTS WILL BE INVULNERABLE OR FREE FROM CORRUPTION, ATTACK, VIRUSES, INTERFERENCE, HACKING, DATA LOSS OR THEFT, OR OTHER SECURITY INTRUSION ("Vulnerability Issues"). RENESAS ELECTRONICS DISCLAIMS ANY AND ALL RESPONSIBILITY OR LIABILITY ARISING FROM OR RELATED TO ANY VULNERABILITY ISSUES. FURTHERMORE, TO THE EXTENT PERMITTED BY APPLICABLE LAW, RENESAS ELECTRONICS DISCLAIMS ANY AND ALL WARRANTIES, EXPRESS OR IMPLIED, WITH RESPECT TO THIS DOCUMENT AND ANY RELATED OR ACCOMPANYING SOFTWARE OR HARDWARE, INCLUDING BUT NOT LIMITED TO THE IMPLIED WARRANTIES OF MERCHANTABILITY, OR FITNESS FOR A PARTICULAR PURPOSE.
- 8. When using Renesas Electronics products, refer to the latest product information (data sheets, user's manuals, application notes, "General Notes for Handling and Using Semiconductor Devices" in the reliability handbook, etc.), and ensure that usage conditions are within the ranges specified by Renesas Electronics with respect to maximum ratings, operating power supply voltage range, heat dissipation characteristics, installation, etc. Renesas Electronics disclaims any and all liability for any malfunctions, failure or accident arising out of the use of Renesas Electronics products outside of such specified ranges.
- 9. Although Renesas Electronics endeavors to improve the quality and reliability of Renesas Electronics products, semiconductor products have specific characteristics, such as the occurrence of failure at a certain rate and malfunctions under certain use conditions. Unless designated as a high reliability product or a product for harsh environments in a Renesas Electronics data sheet or other Renesas Electronics document, Renesas Electronics products are not subject to radiation resistance design. You are responsible for implementing safety measures to guard against the possibility of bodily injury, injury or damage caused by fire, and/or danger to the public in the event of a failure or malfunction of Renesas Electronics products, such as safety design for hardware and software, including but not limited to redundancy, fire control and malfunction prevention, appropriate treatment for aging degradation or any other appropriate measures. Because the evaluation of microcomputer software alone is very difficult and impractical, you are responsible for evaluating the safety of the final products or systems manufactured by you.
- 10. Please contact a Renesas Electronics sales office for details as to environmental matters such as the environmental compatibility of each Renesas Electronics product. You are responsible for carefully and sufficiently investigating applicable laws and regulations that regulate the inclusion or use of controlled substances, including without limitation, the EU RoHS Directive, and using Renesas Electronics products in compliance with all these applicable laws and regulations. Renesas Electronics disclaims any and all liability for damages or losses occurring as a result of your noncompliance with applicable laws and regulations.
- 11. Renesas Electronics products and technologies shall not be used for or incorporated into any products or systems whose manufacture, use, or sale is prohibited under any applicable domestic or foreign laws or regulations. You shall comply with any applicable export control laws and regulations Apromulgated and administered by the governments of any countries asserting jurisdiction over the parties or transactions.
- 12. It is the responsibility of the buyer or distributor of Renesas Electronics products, or any other party who distributes, disposes of, or otherwise sells or transfers the product to a third party, to notify such third party in advance of the contents and conditions set forth in this document.
- This document shall not be reprinted, reproduced or duplicated in any form, in whole or in part, without prior written consent of Renesas Electronics.
   Please contact a Renesas Electronics sales office if you have any questions regarding the information contained in this document or Renesas
- Electronics products. (Note1) "Renesas Electronics" as used in this document means Renesas Electronics Corporation and also includes its directly or indirectly controlled subsidiaries
- (Note2) "Renesas Electronics product(s)" means any product developed or manufactured by or for Renesas Electronics.

(Rev.5.0-1 October 2020)

## **Corporate Headquarters**

TOYOSU FORESIA, 3-2-24 Toyosu, Koto-ku, Tokyo 135-0061, Japan

www.renesas.com

#### Trademarks

Renesas and the Renesas logo are trademarks of Renesas Electronics Corporation. All trademarks and registered trademarks are the property of their respective owners.

## **Contact information**

For further information on a product, technology, the most up-to-date version of a document, or your nearest sales office, please visit: <a href="http://www.renesas.com/contact/">www.renesas.com/contact/</a>.